# **MR8847A**

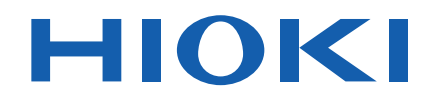

MR8847-51 MR8847-52 MR8847-53

Measurement Guide

# **MEMORY HICORDER**

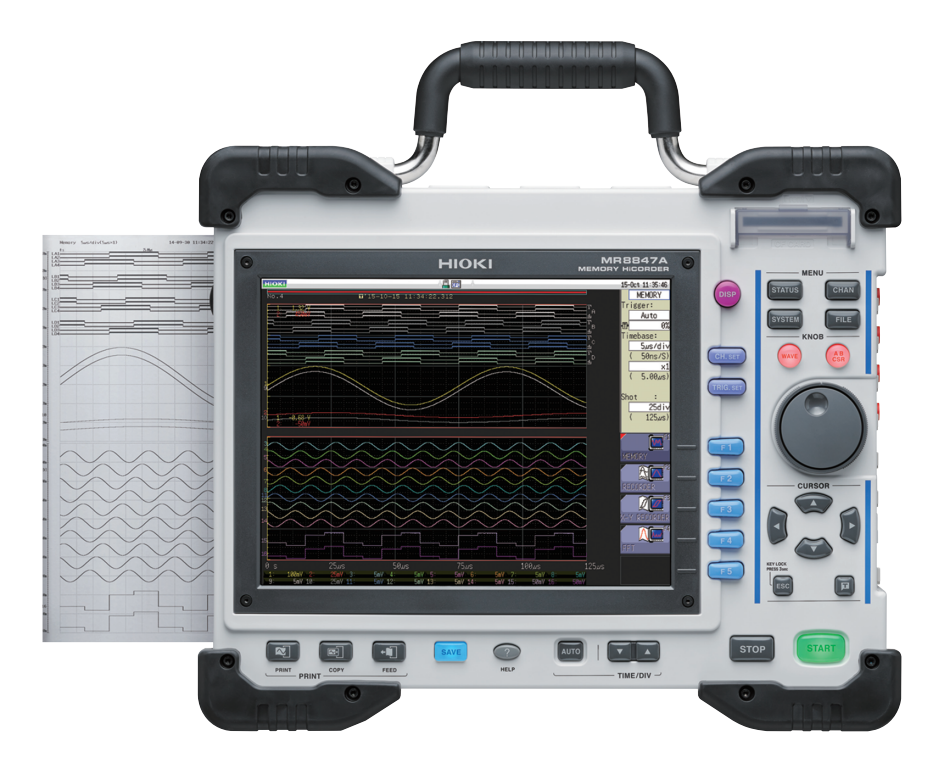

# Read first.

Offers an introduction to the Memory HiCorder's basic measuring method for first time users.

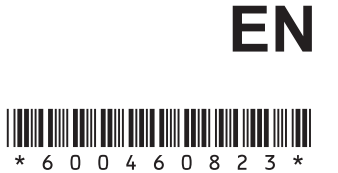

Apr. 2021 Revised edition 3 MR8847G963-03 21-04H

# Introduction

Thank you for purchasing the Hioki MR8847A Memory HiCorder (MR8847-51, MR8847-52, MR8847-53).

This Measurement Guide consists of several basic application examples. Before using the instrument, be sure to read the Instruction Manual carefully.

The following documents are provided with this instrument. Refer to them as appropriate for your application.

| Instruc | tion manuals                                              | Description                                                                                                    |
|---------|-----------------------------------------------------------|----------------------------------------------------------------------------------------------------|
| 1       | Measurement Guide<br>(This document)                      | <b>Read first.</b><br>Offers an introduction to the instrument's basic measuring method<br>for first time users.                                                                                                    |
| 2       | Instruction Manual<br>(book)                              | Contains explanations and instructions regarding the instrument's operating methods and functions.                                                                                                    |
| 3       | Communication<br>Command Instruction<br>Manual (PDF file) | Contains lists of the communication commands to control the instrument with a computer and explanations regarding the commands.                                                                                                    |
| 4       | U8793, MR8790, MR8791<br>Instruction Manual<br>(PDF file) | Contains explanations and instructions regarding the operating<br>method as well as functions of the following models: U8793 Arbitrary<br>Waveform Generator Unit, MR8790 Waveform Generator Unit,<br>MR8791 Pulse Generator Unit, and SF8000 Waveform Maker |

#### Contents

| Screen structure and operation overview | The screen structure and overview of the operation keys of the instrument                                                                                                    | (p.2)  |
|-----------------------------------------|----------------------------------------------------------------------------------------------------|--------|
| Preparations for Measurement            | The things to be done before carrying out measurement                                                                                                    | (p.5)  |
| Measurement Procedure                   | The procedure from pre-measurement check to analysis, saving, and printing.                                                                                                    | (p.7)  |
| Measure the commercial power supply     | How to record waveforms of a 200-V commercial power<br>supply<br>How to save the data.                                                                                                    | (p.9)  |
| Monitor abnormal occurrences            | How to record a voltage drop including power failure as an<br>example of special occurrences<br>How to record only abnormal occurrences, constantly<br>monitoring waveforms using the trigger function<br>How to save the data automatically | (p.12) |
| Analyze the data                        | How to observe waveform measured values and calculate<br>them using the A and B cursors<br>How to prevent the measured waveforms displayed on the<br>screen from being overlapped                                                            | (p.14) |
| Print the data                          | The printing method.                                                                                                    | (p.21) |
| Convenient functions                    | The auto-range function, pre-trigger, probe compensation                                                                                                    | (p.24) |
| Others                                  | The screen, time axis and sampling, record length setting, voltage axis and resolution, file transfer speed                                                                                                    | (p.27) |

# Screen structure and operation overview

#### **Screen structure**

For screens with sheet tabs displayed, the sheets can be switched every time a key is pressed.

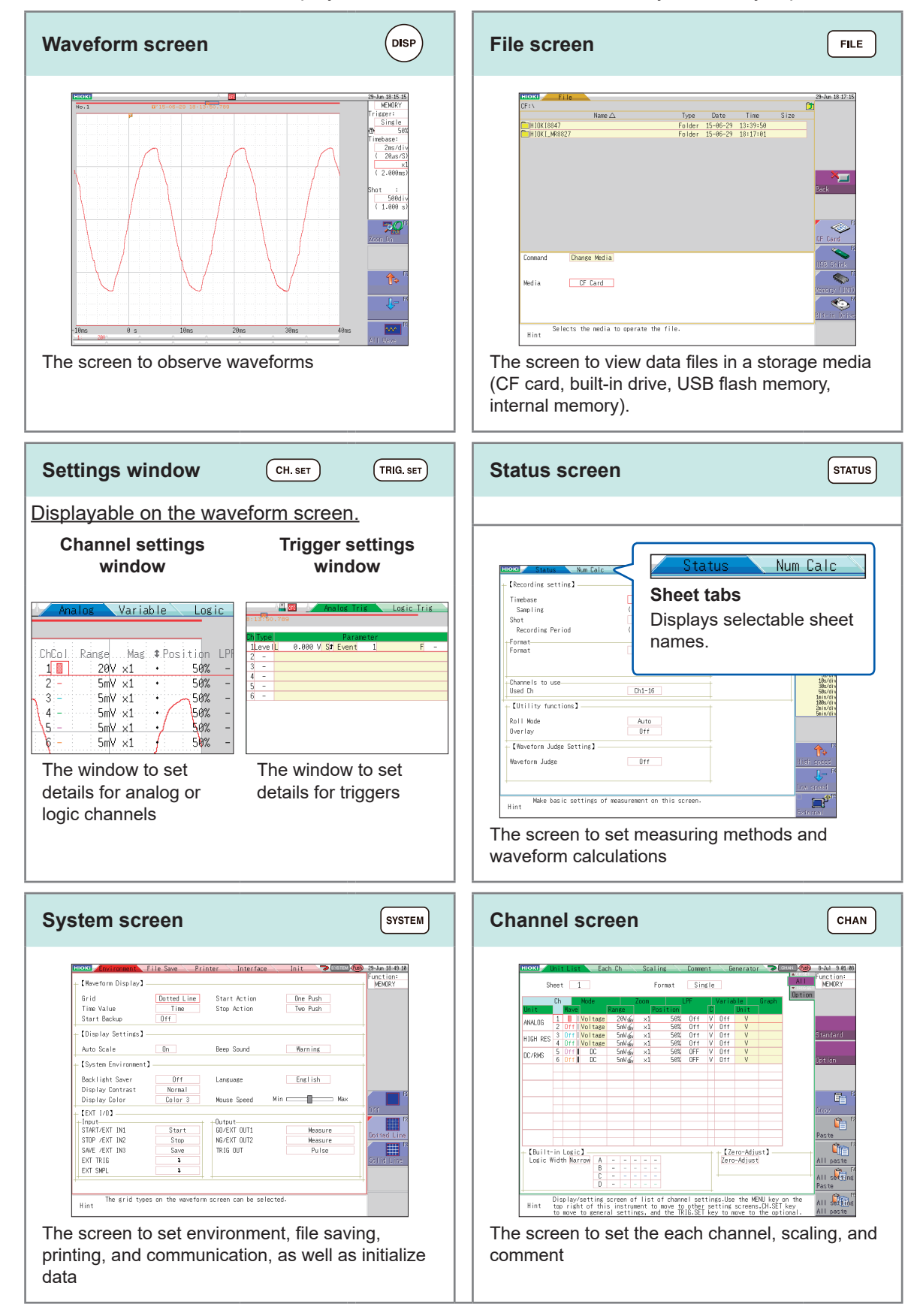

# **Operating Keys**

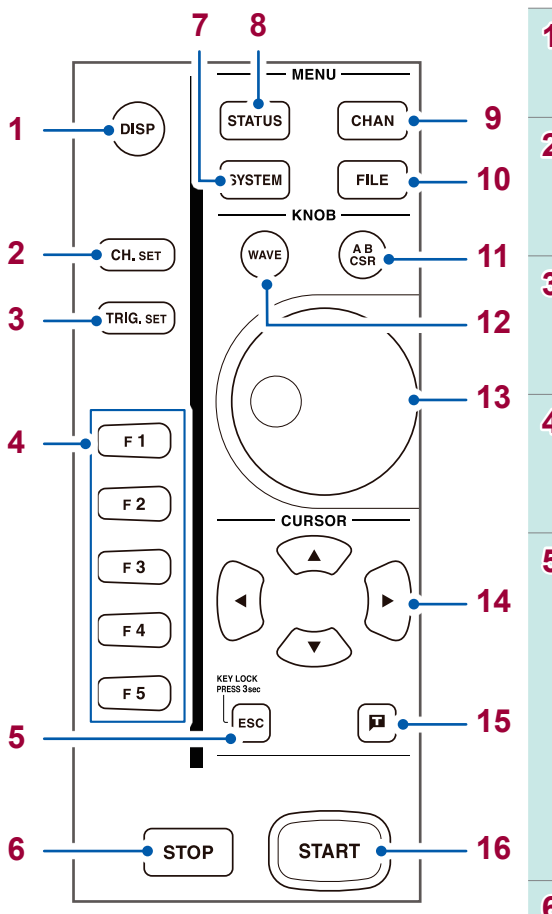

| 1 | DISP key<br>Displays the waveform<br>screen.                                                                                                    | 8  | STATUS key<br>Displays the status screen.                                                                     |
|---|----------------------------------------------------------------------------------------------------|----|----------------------------------------------------------------------------------------------------|
| 2 | <b>CH.SET key</b><br>Displays the channel<br>settings window in the<br>waveform screen.                                                                                                    | 9  | CHAN key<br>Displays the channel<br>screen.                                                                   |
| 3 | TRIG.SET key<br>Displays the trigger settings<br>window in the waveform<br>screen.                                                                                                    | 10 | FILE key<br>Displays the file screen.                                                                         |
| 4 | F key<br>Select items to be set.                                                                                                    | 11 | AB CSR key<br>(Lit in red while selected)<br>Displays the A/B cursor<br>settings window.                      |
| 5 | ESC key<br>Cancels the running<br>operation.<br>Closes the displayed dialog<br>and the window.                                                                                                    | 12 | WAVE key<br>(Lit in red while selected)<br>Assigns the waveform<br>scrolling to the jog and<br>shuttle knobs. |
|   | KEY LOCK:<br>Press and hold ESC key<br>for 3 s to disable key<br>operations.<br>Press and hold it for 3 s<br>enable key operations.                                                                |    | Inner: Jog<br>Outer: Shuttle<br>Scrolls through waveforms.                                                    |
| 6 | <ul> <li>STOP key</li> <li>Stops the running<br/>measurement.</li> <li>1 press:<br/>Measurement stops after<br/>the set recording length.</li> <li>2 presses:<br/>It stops immediately.</li> </ul> |    | CURSOR keys<br>Moves the cursor displayed<br>on the screen.                                                   |
|   |                                                                                                    |    | Manual trigger key<br>Issues a manual trigger<br>event.                                                       |
| 7 | SYSTEM key<br>Displays the system<br>screen.                                                                                                    | 16 | <b>START key</b><br>Starts a measurement.<br>(Lit in green during<br>measurement operations)                  |

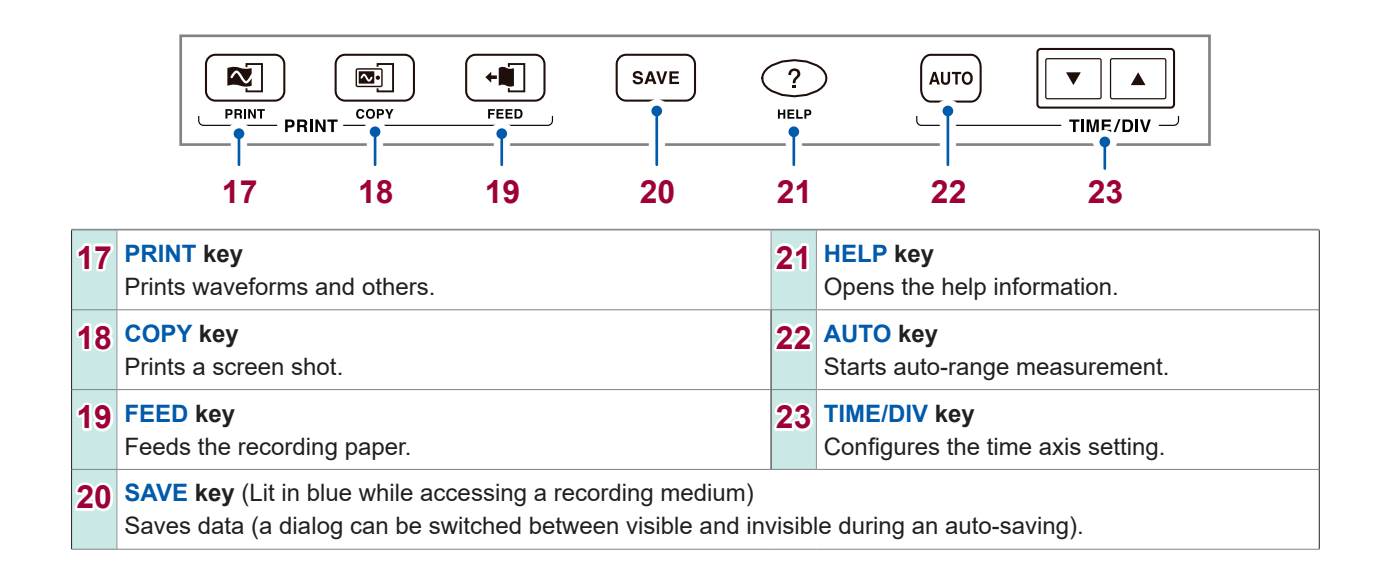

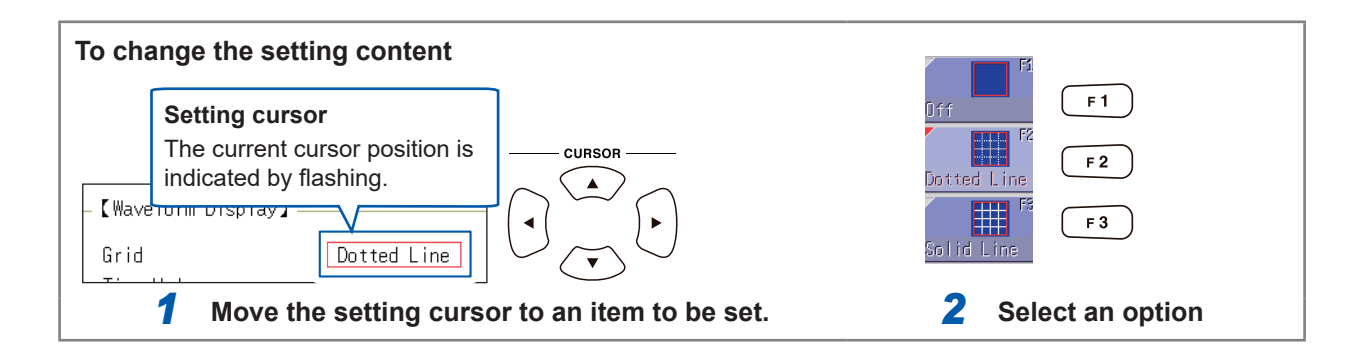

# **Preparations for Measurement**

Before using the instrument, refer to "Operating Precautions" in the Instruction Manual.

### Install the instrument

To prevent overheating, be sure to leave the specified clearances around the instrument.

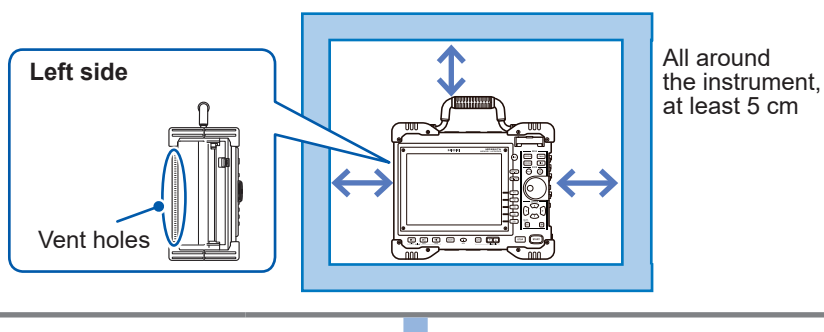

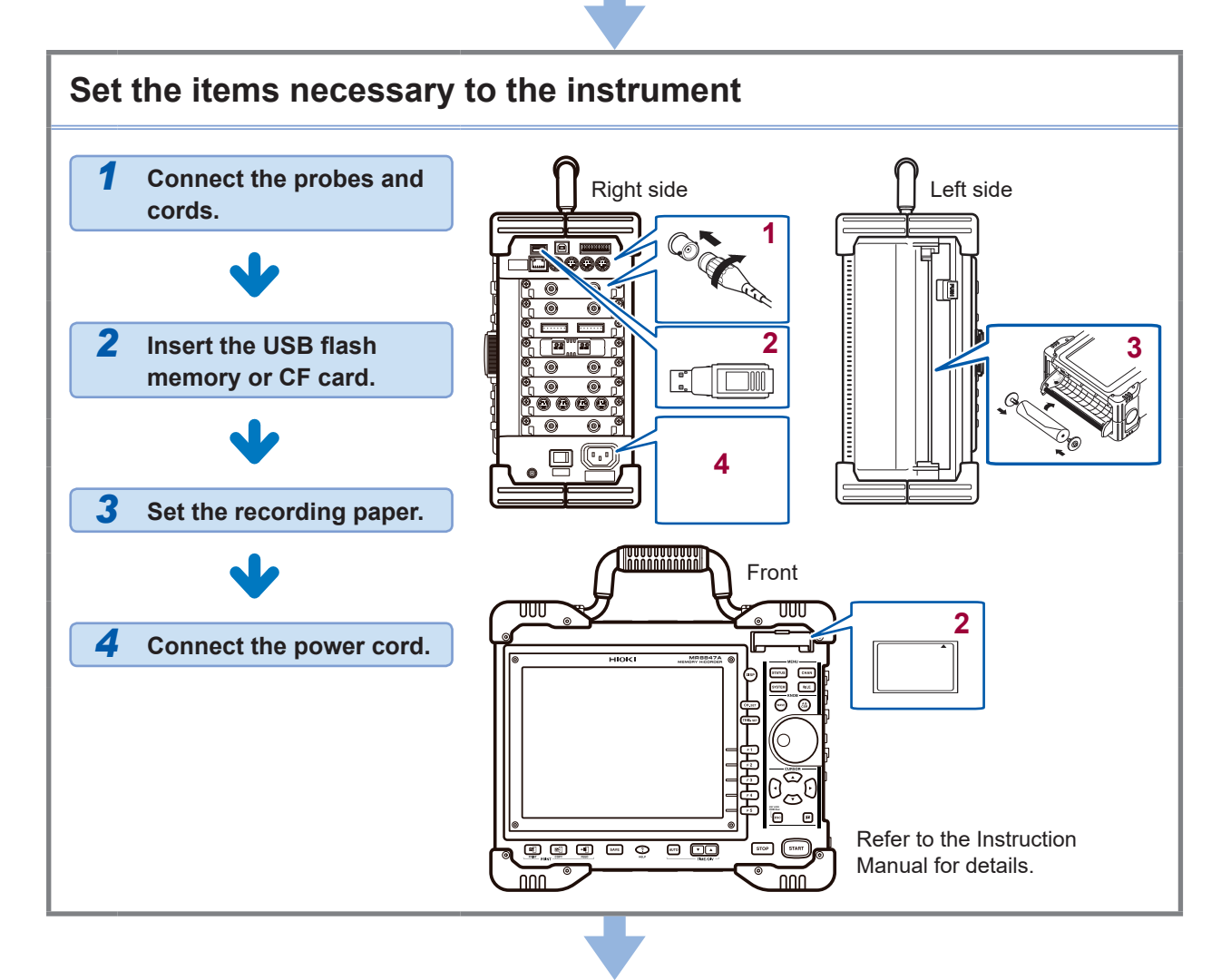

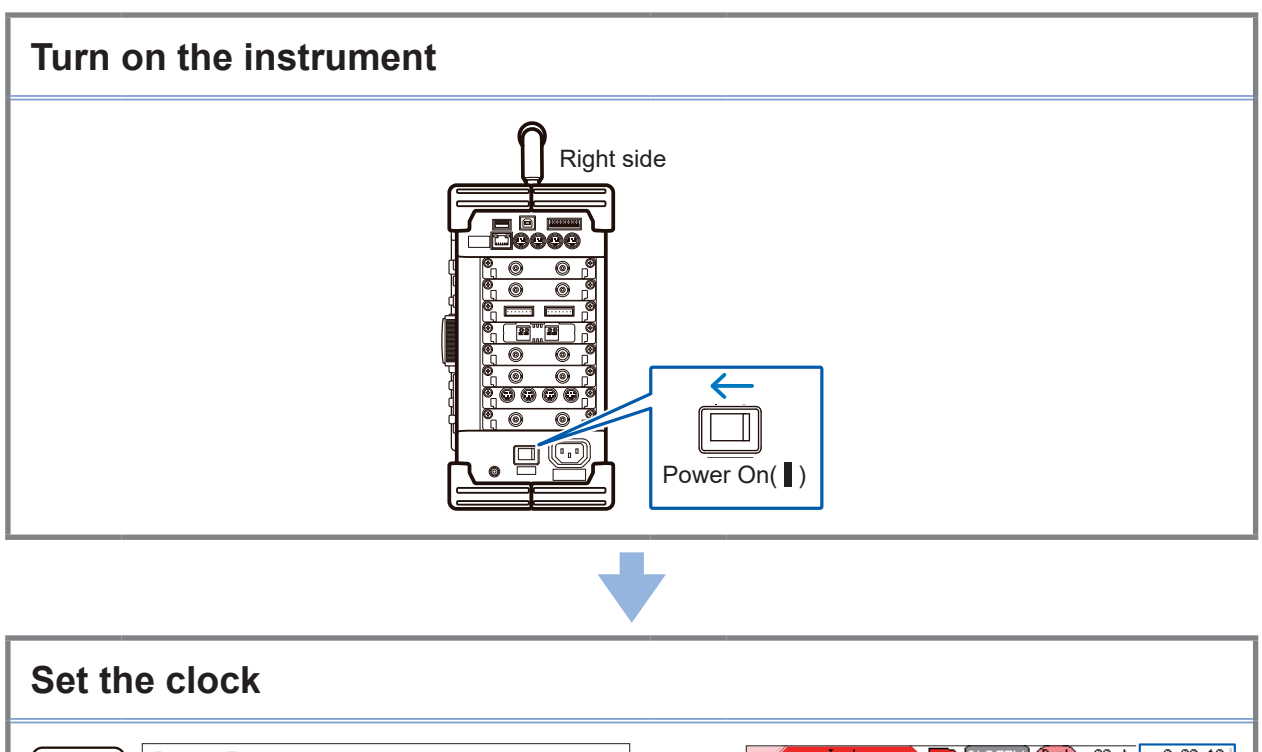

| SYSTEM [Clock]<br>2021 / 04 / 20 09 : 00 : 00 | Init SYSTEM (Pub) 20-Ap 9:00:10<br>eck]<br>ROM/RAM Check                |
|-----------------------------------------------|-------------------------------------------------------------------------|
| Set the clock on the <b>[Init]</b> sheet.     | The date and time indication is shown at the upper right of the screen. |
|                                               |                                                                         |

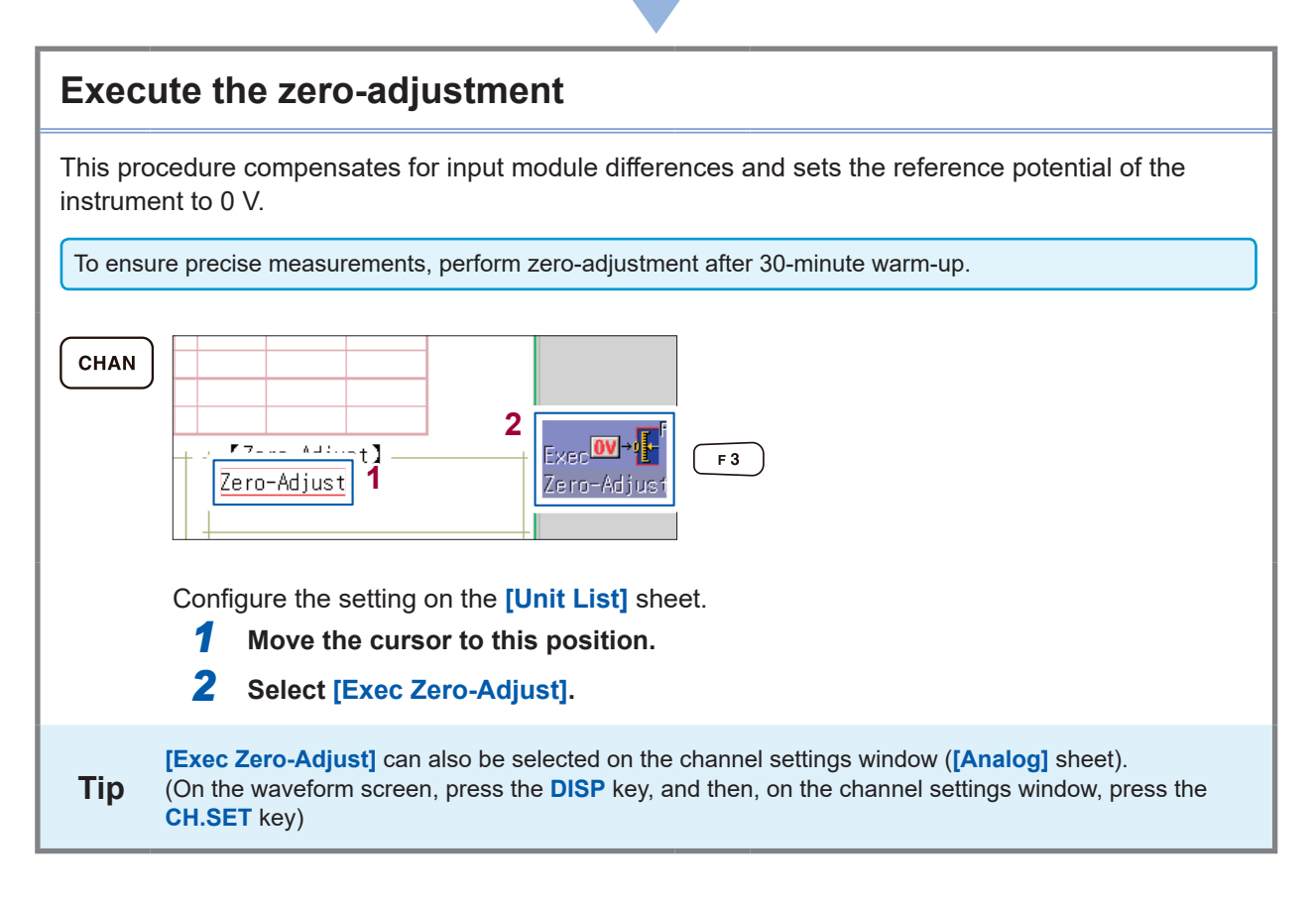

# **Measurement Procedure**

Before perform measurement, please read "Operating Precautions" in the Instruction Manual.

### Inspect the instrument before measurement

Please read "Pre-Measurement Inspection" in the Instruction Manual.

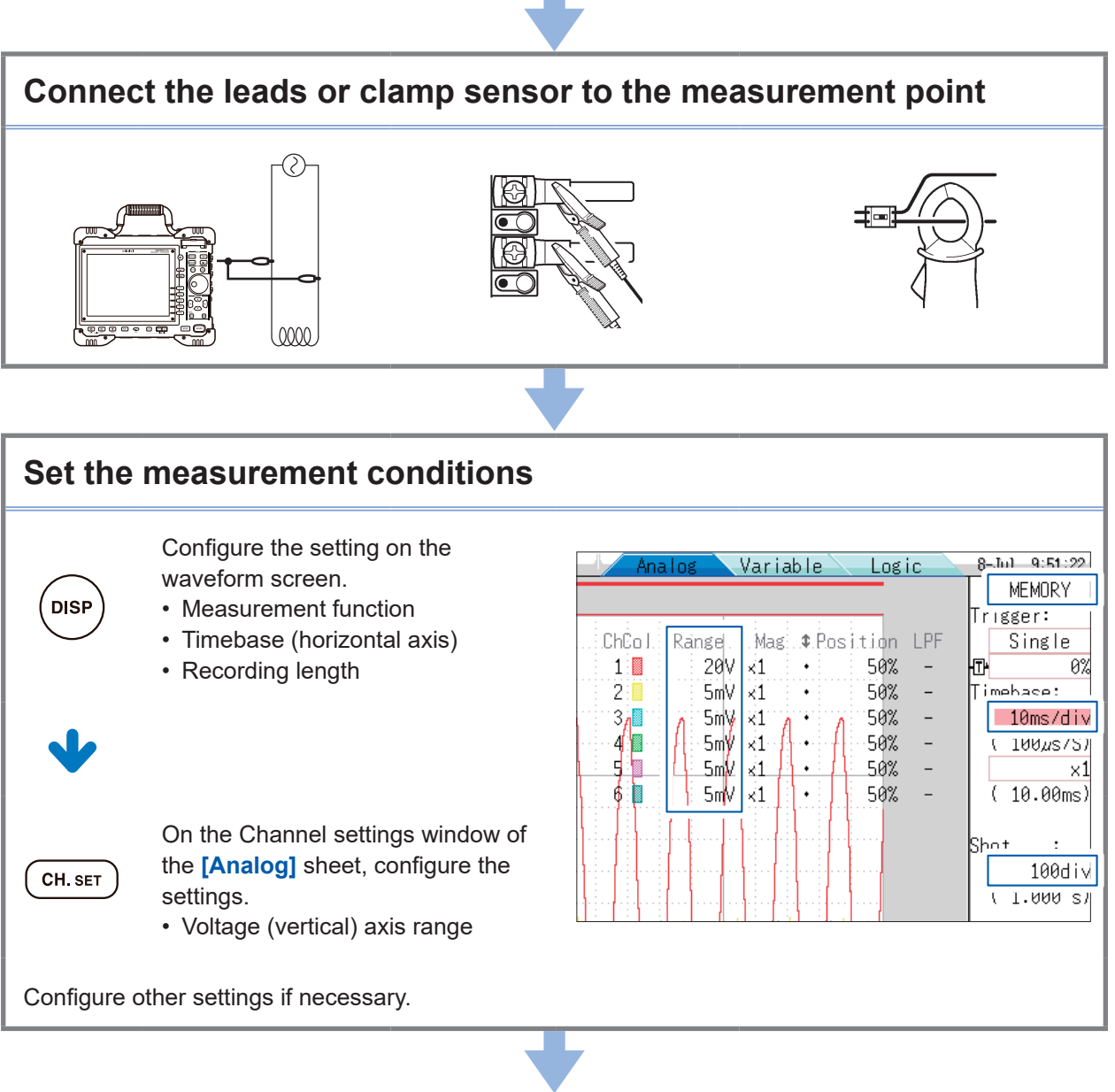

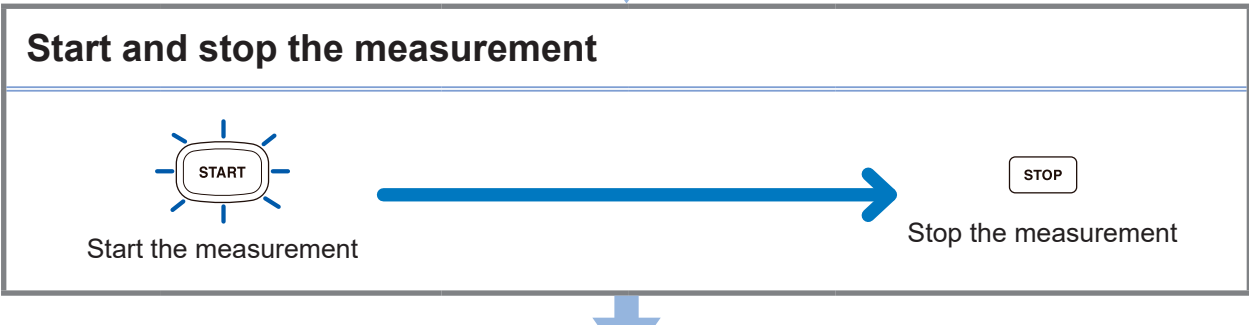

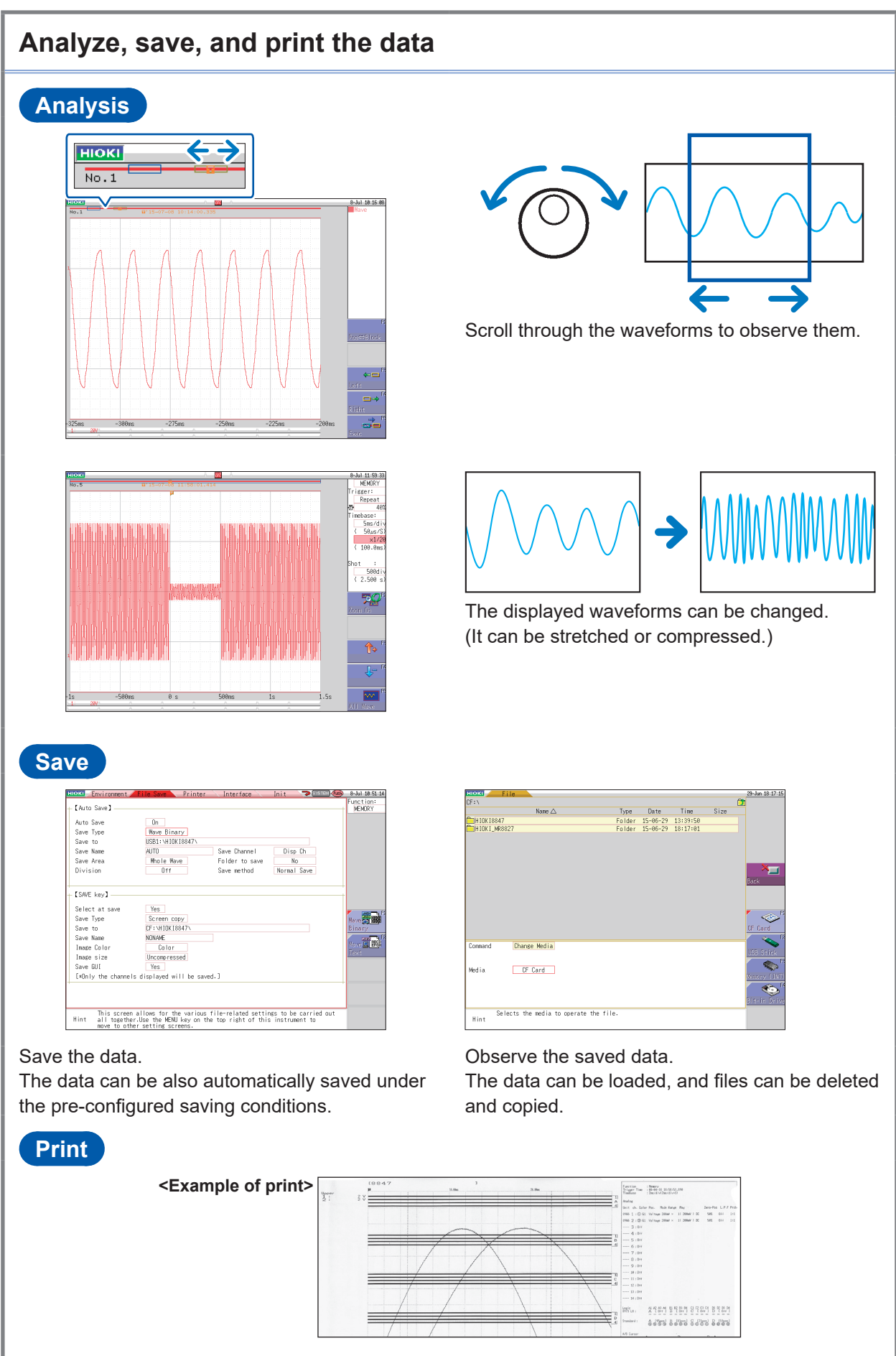

Print the recorded waveforms.

# Measure the commercial power supply

The following explains the method of recording a voltage waveform for the commercial power supply of 200 V AC (50 Hz /60 Hz), including the method of saving the data after measurement. For one instance, the level trigger is used to measure waveforms.

To measure repetitive waveforms such as the commercial power supply, setting the standard level trigger level as the measurement start point will make it easier to observe the waveforms.

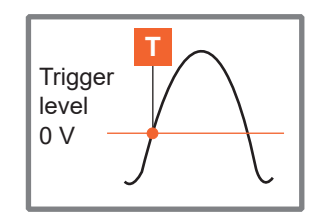

#### 1 Prepare for measurement

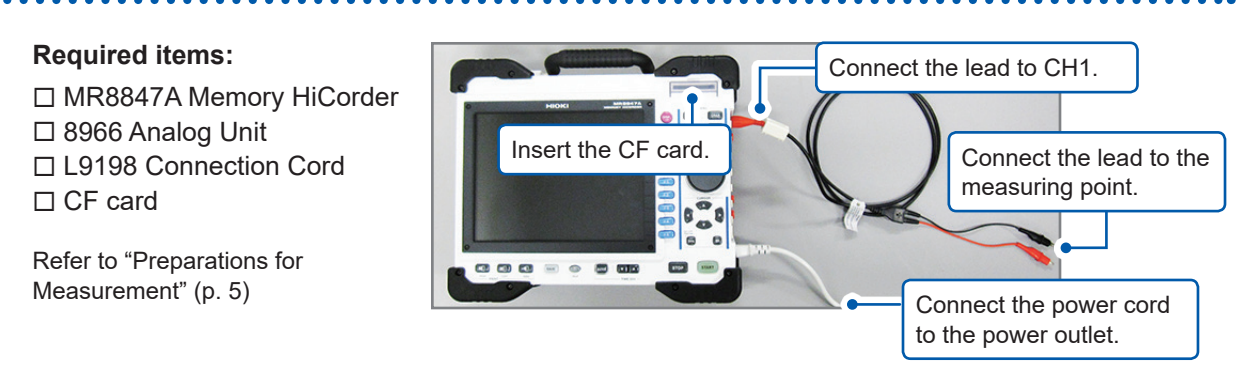

# 2 Set the measurement conditions and trigger conditions

Configure the settings on the waveform screen described as follows.

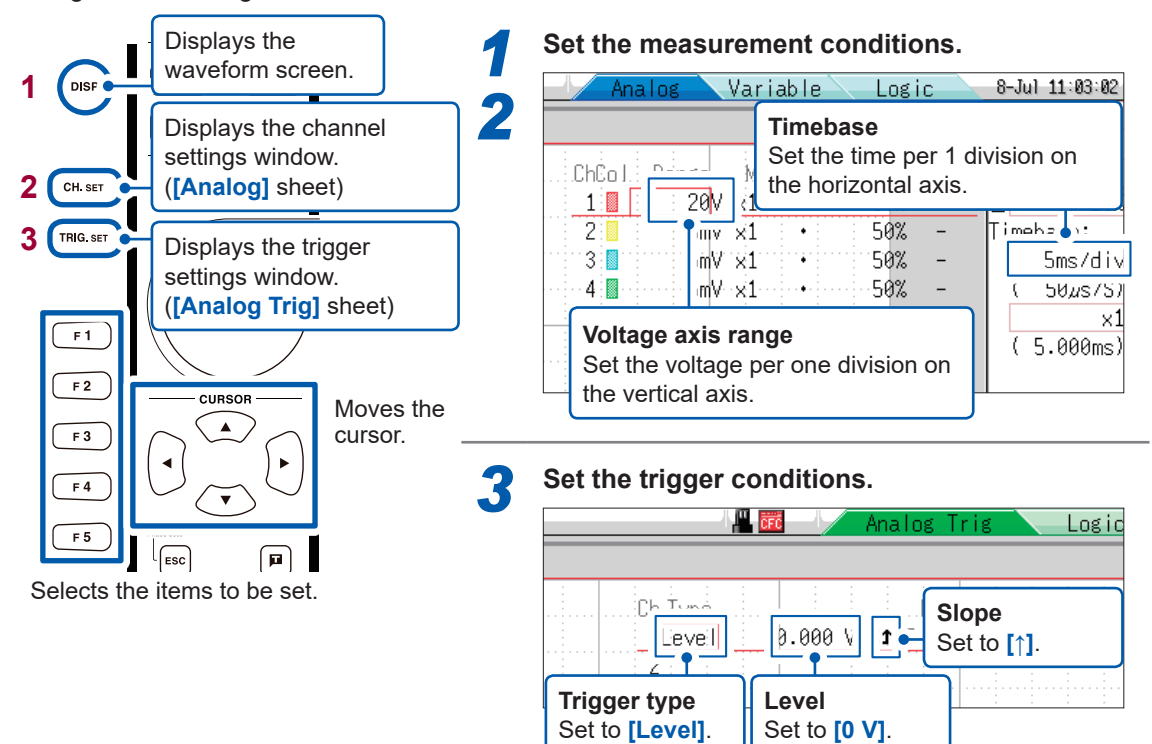

Deciding on the horizontal axis (time axis) range The horizontal axis (time axis) range is calculated from the frequency and cycle. f [Hz] = 1/t [s] (f: frequency; t: cycle) Example: When the measurement frequency is 50 Hz. 1 cycle is t = 1/50 [s], i.e. 20 ms. When the horizontal axis (time axis) is set to 20 ms/div, exactly 1 cycle will be displayed in 1 division (1 square). Vertical axis (Voltage axis) range

If you change the range during a measurement, the measurement will restart.

### 3 Set the saving conditions

Configure the settings on the system screen described as follows.

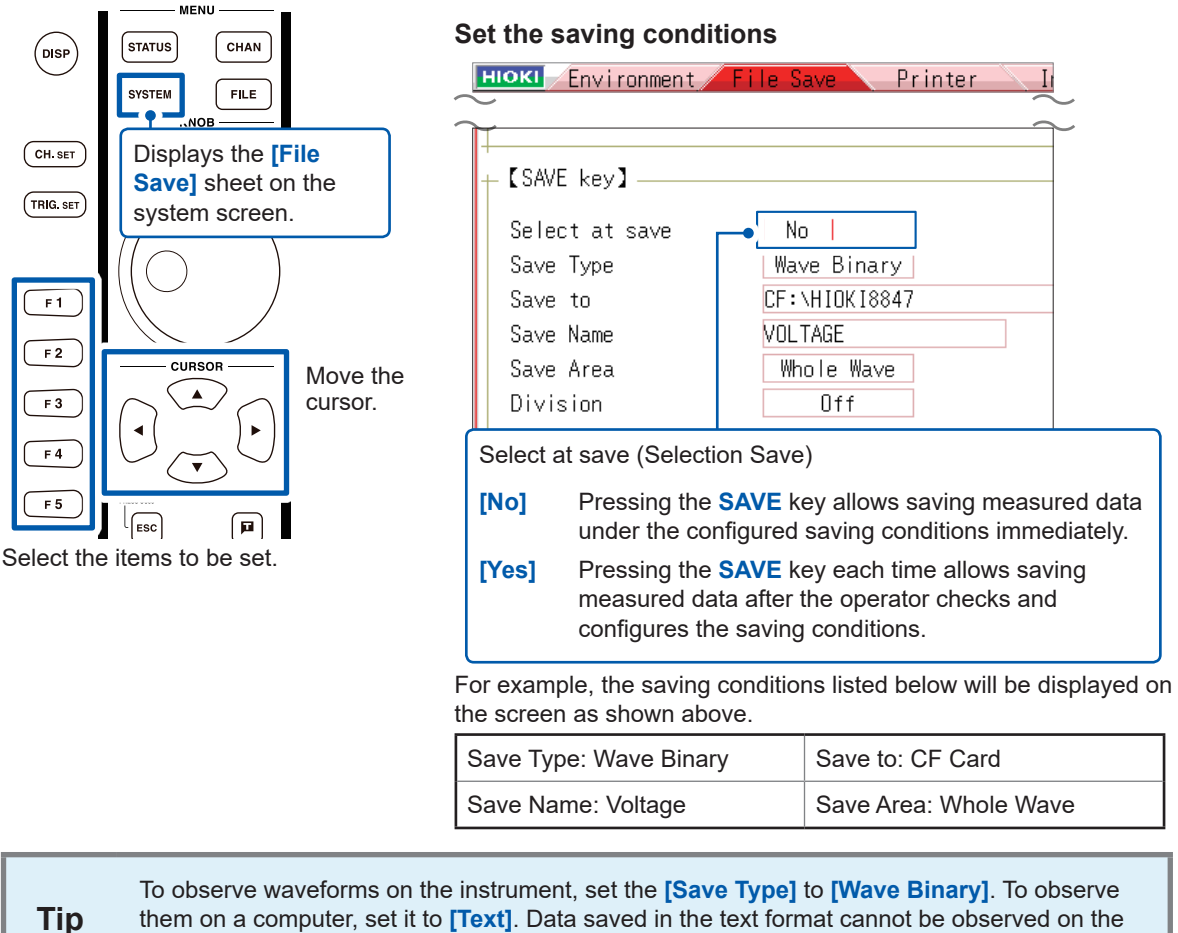

them on a computer, set it to [Text]. Data saved in the text format cannot be observed on the instrument.

# 4 From Starting Measurement to Stop It

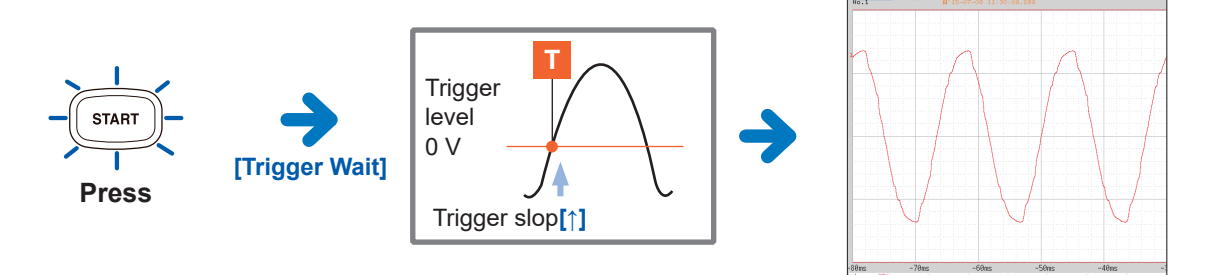

When the trigger conditions are met, the trigger is issued and the waveforms with a length equivalent to the preset record length will be recorded. Measurement data will be recorded until the **STOP** key is pressed.

# 5 Save the data

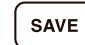

#### Press SAVE key.

Data will be saved under the pre-set saving conditions.

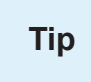

Press **FILE** key to observe the saved data on the file screen. Refer to "Access the storage medium" (p. 19).

Refer to"Analyze data" (p. 14) for the analyzing method.

# Monitor abnormal occurrences

The following explains the recording method to record a voltage drop including a voltage interruption.

Keep monitoring and save the measurement data automatically. In this section, a voltage dip trigger is used to measure waveforms. The following explains how to issue the trigger when an input signal from a 50-Hz commercial power falls from approximately 200 V rms (282.8 V peak) to below 180 V rms (254.4 V peak).

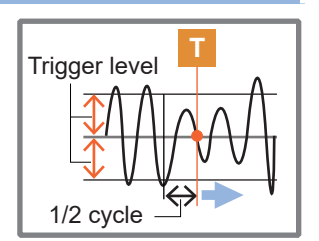

# 1 Prepare for measurement

#### **Required items:**

MR8847A Memory HiCorder
 8966 Analog Unit
 L9198 Connection Cord
 CF card

Refer to "Preparations for Measurement" (p. 5)

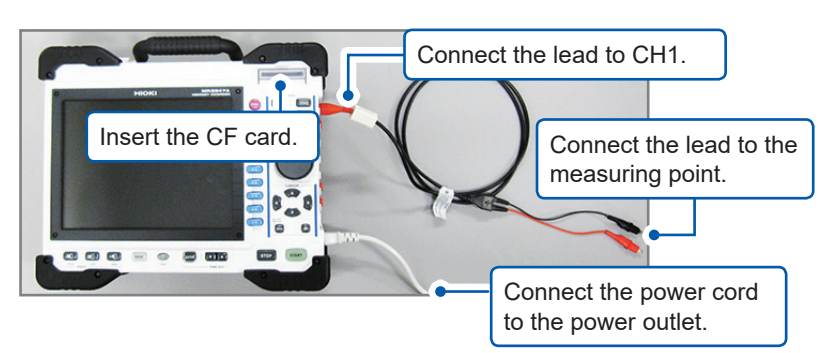

# 2 Set the measurement conditions and trigger conditions

Configure the setting on the waveform screen as follows.

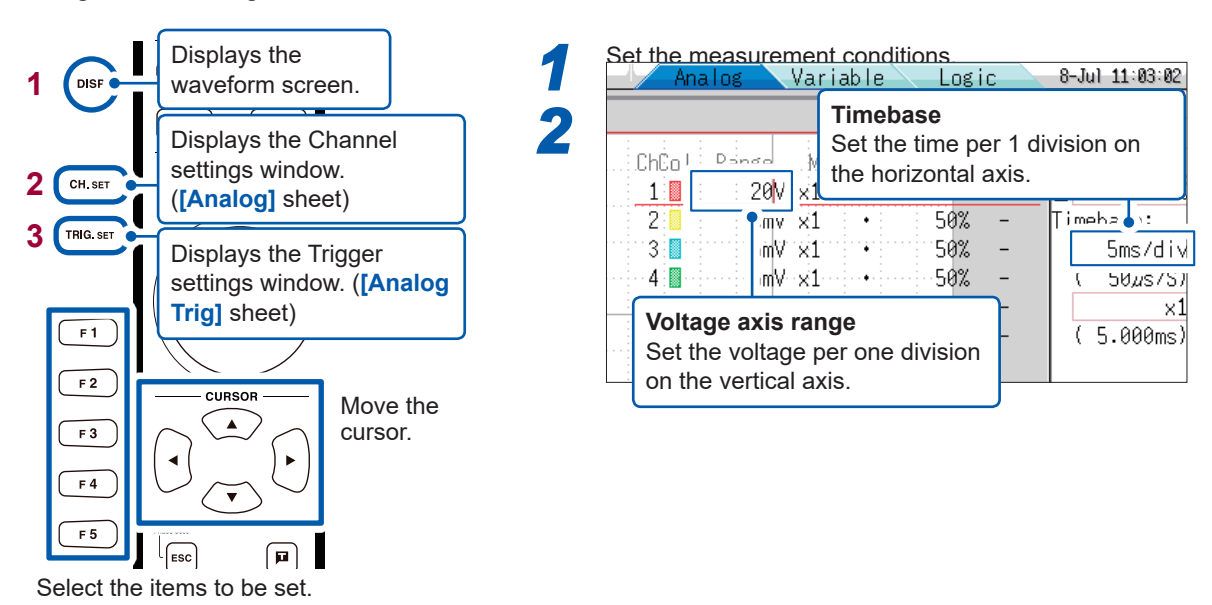

Set the trigger conditions.

| Trigger type             | Analog Trig Logic                            | Trig 8-Jul 11:48:25                      |
|--------------------------|----------------------------------------------|------------------------------------------|
| Set to [Drop].           | Trigger                                      | Trigger:                                 |
| Ch Ti s<br>//Dropl 254:4 | P⇒rameter Set to [<br>V f= 50Hz RMS: 179.9 V | Repeat].<br>• Repeat<br>40%<br>Timepate: |
| Level<br>Set to [254.4 V | V]. Frequency<br>Set the frequency           | Pre-trigger<br>Set the ratio in %.       |

| Pre-trigger                                                                                                    |                               |  |  |  |  |  |  |
|----------------------------------------------------------------------------------------------------|-------------------------------|--|--|--|--|--|--|
| To record waveforms that exist before any abnormal occurrence, such as an instantaneous power failure, set the pre-trigger, which sets where the trigger (trigger point) is issued on the recording length of the waveform.               |                               |  |  |  |  |  |  |
| E.g. To record the waveform with a length of 10 divisions that exist before an instantaneous power failure for the recording length setting of 25 divisions, set the pre-trigger to 40%. (Calculation method: 10 [div] / 25 [div] × 100%) | 40% 60%                       |  |  |  |  |  |  |
| Refer to "What is a pre-trigger?" (p. 25).                                                                                                    | Recording length 25 divisions |  |  |  |  |  |  |

# 3 Set automatic saving

Configure the setting on the system screen as follows.

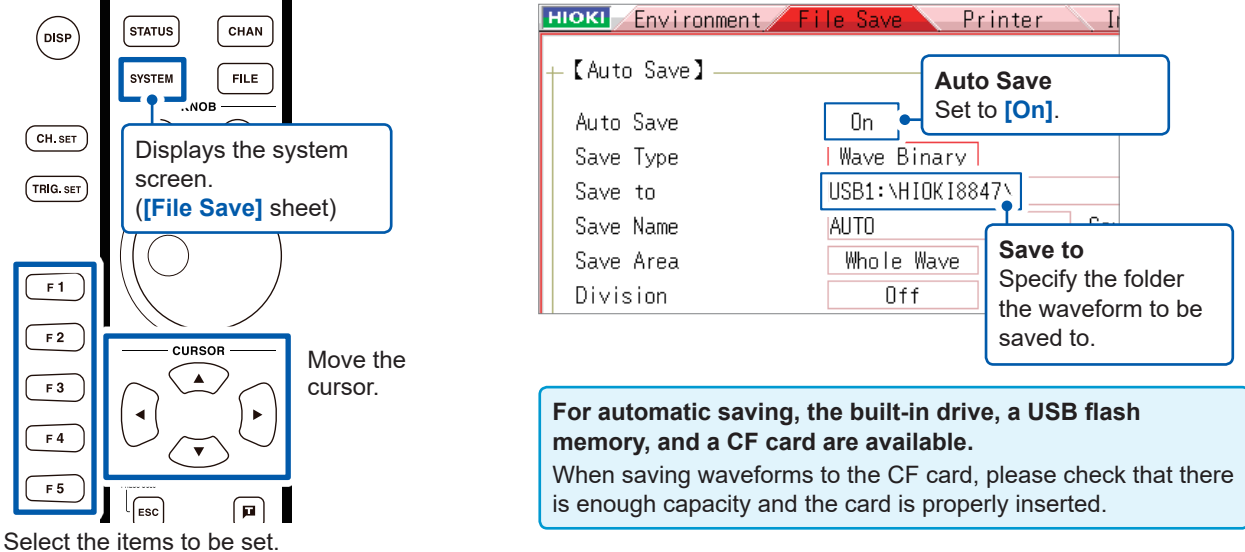

Select the items to be set.

### 4 Start and Stop Measurement

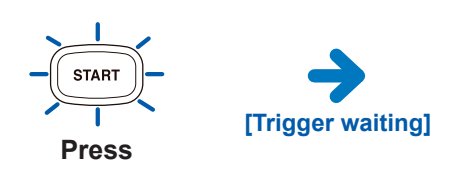

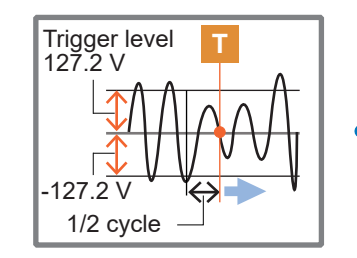

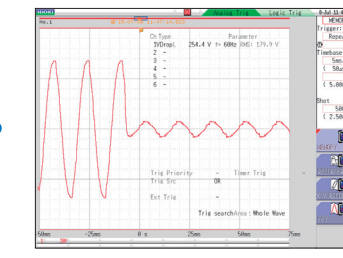

[Trigger waiting] will be displayed until the commercial power voltage satisfies the trigger conditions (in this case, until an instantaneous power failure occurs). When the trigger conditions are met, the trigger is issued and measurement will start.

Measurement data will be recorded until the **STOP** key is pressed.

Data will be saved automatically to the CF card and wait the next instantaneous power failure after the measurement completes.

Refer to "Analyze data" (p. 14) for analysis method.

# Analyze data

# Observe the measured waveform

# Scroll through the waveform

The position of the waveform currently displayed on the display is indicated on the scroll bar.

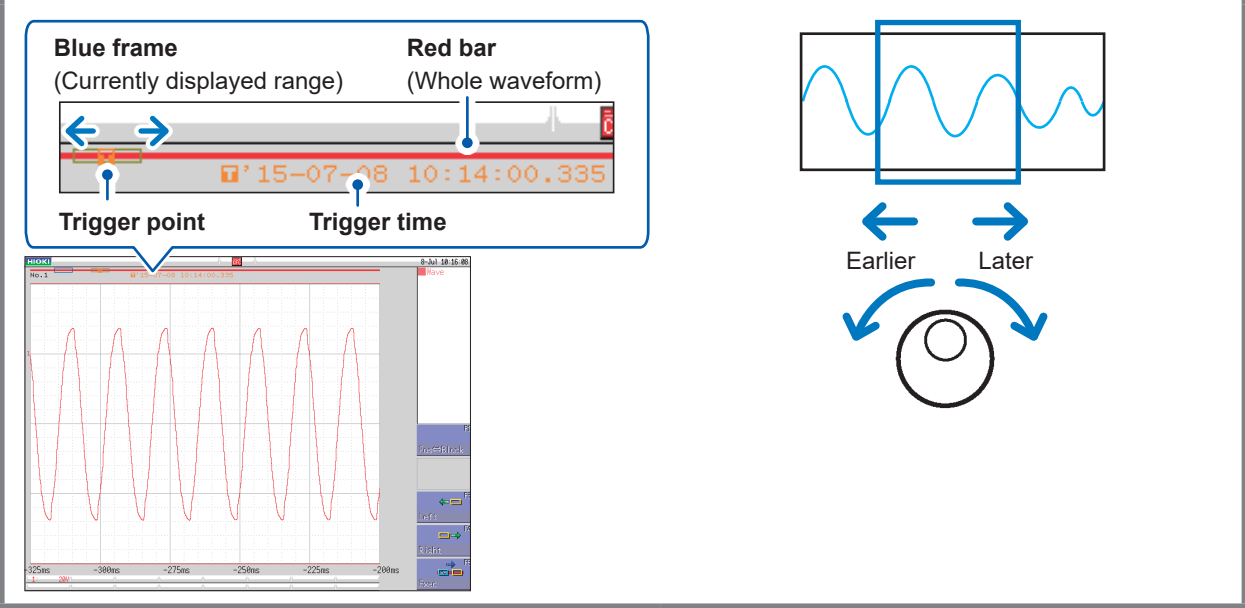

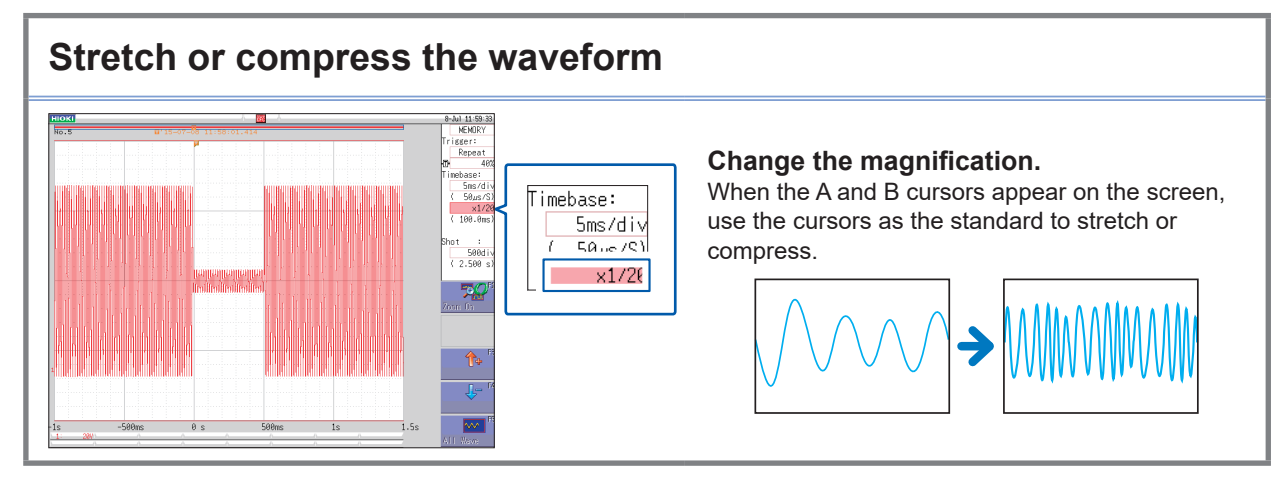

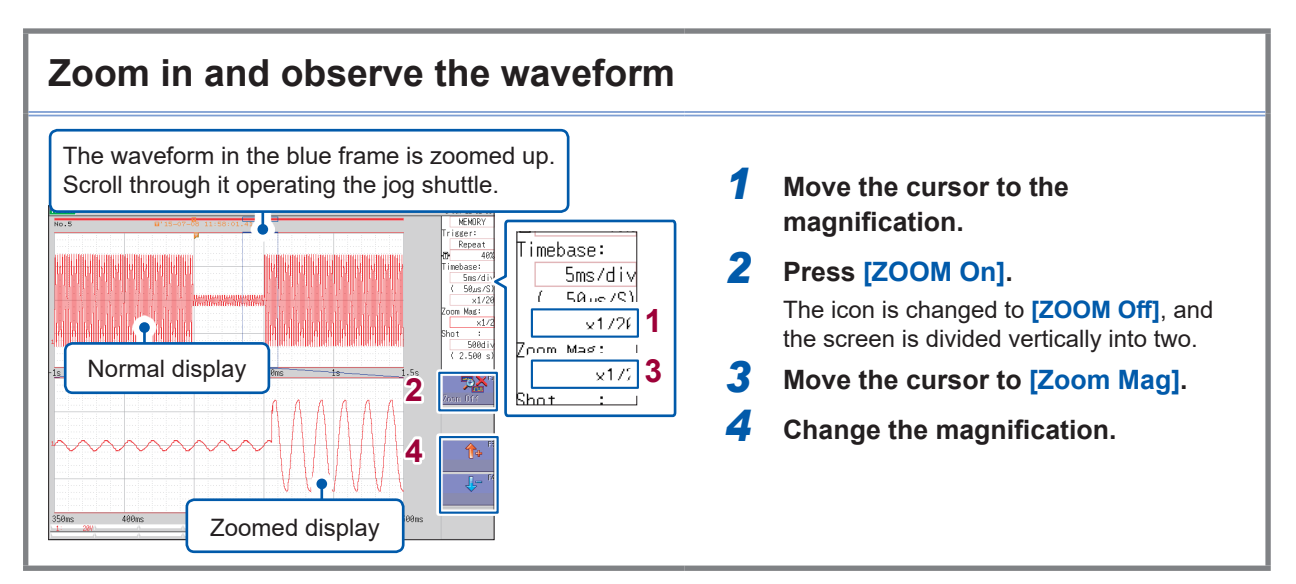

### Read measured value

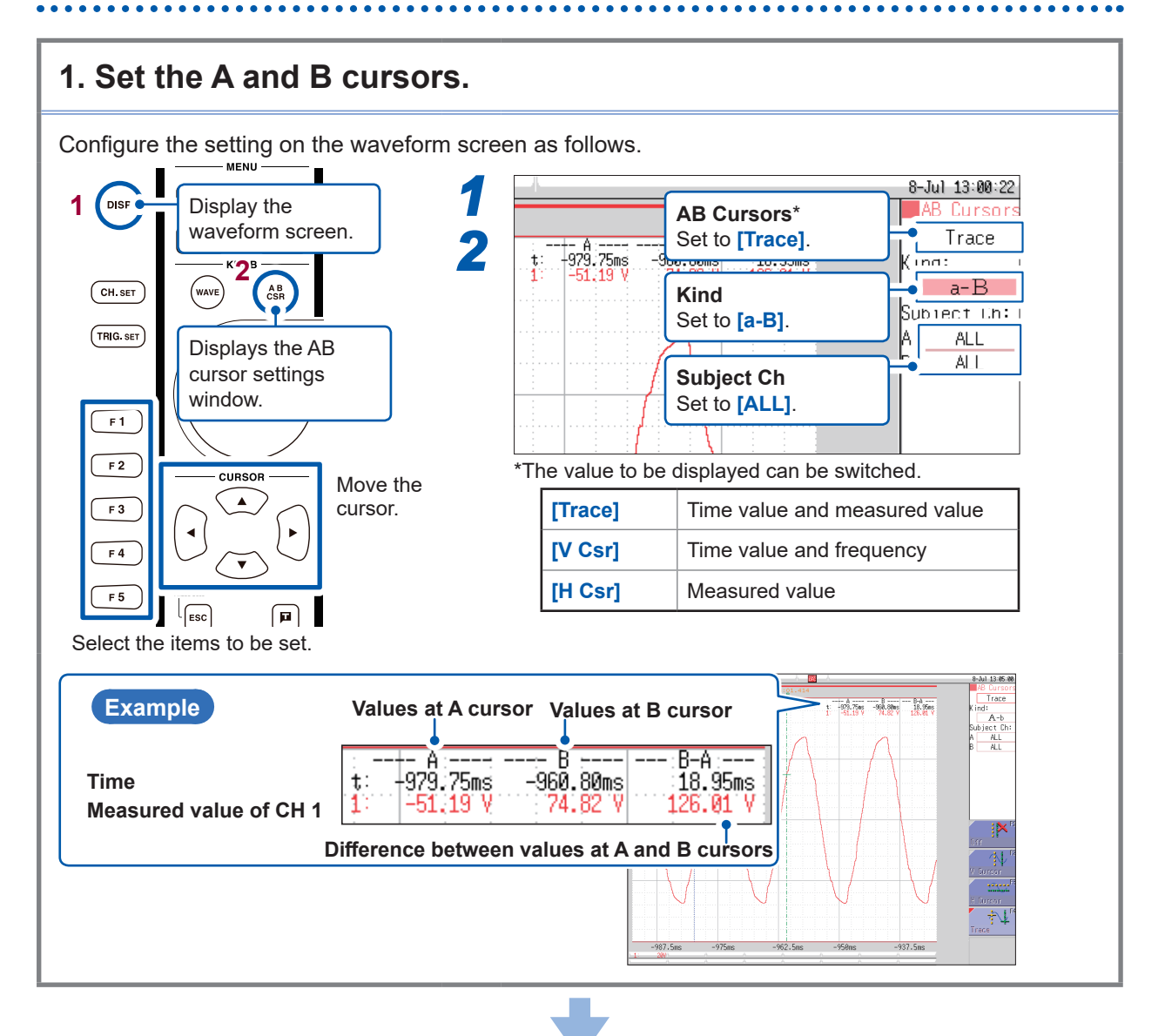

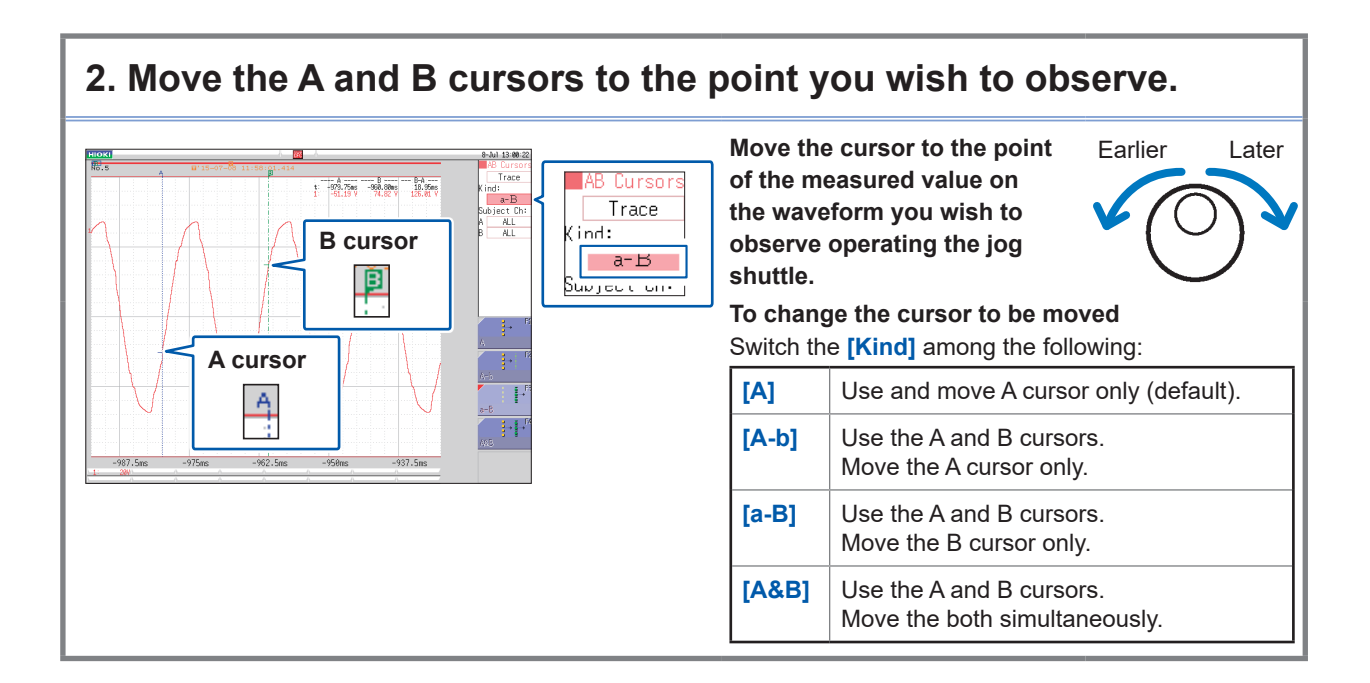

# Display the waveforms eliminating overlap each other

When multi phenomenon are measured, the waveforms may overlap each other and become difficult to observe.

When this happens, change the positions of the waveforms or the magnifications on the vertical axes on the display to recognize the waveforms easily.

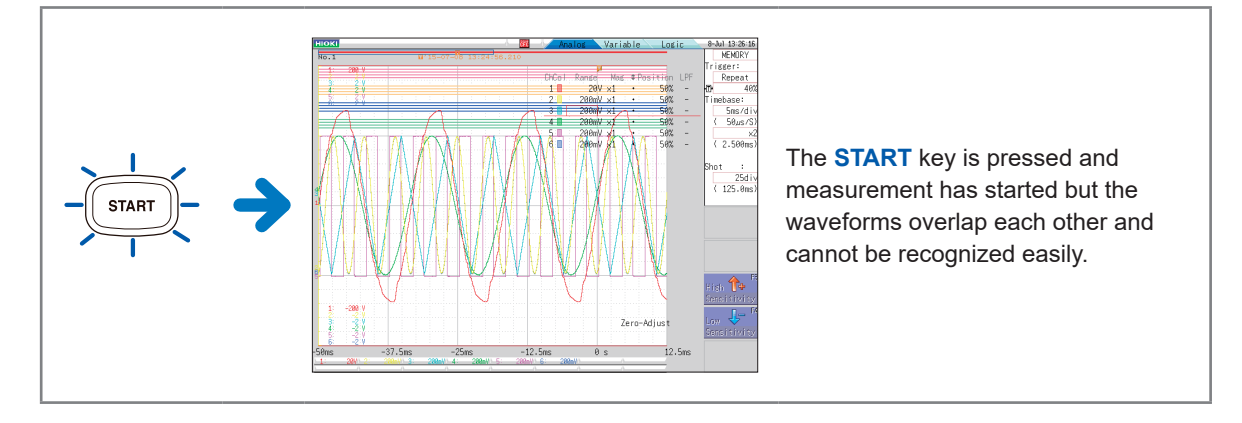

Configure the setting on the waveform screen as follows.

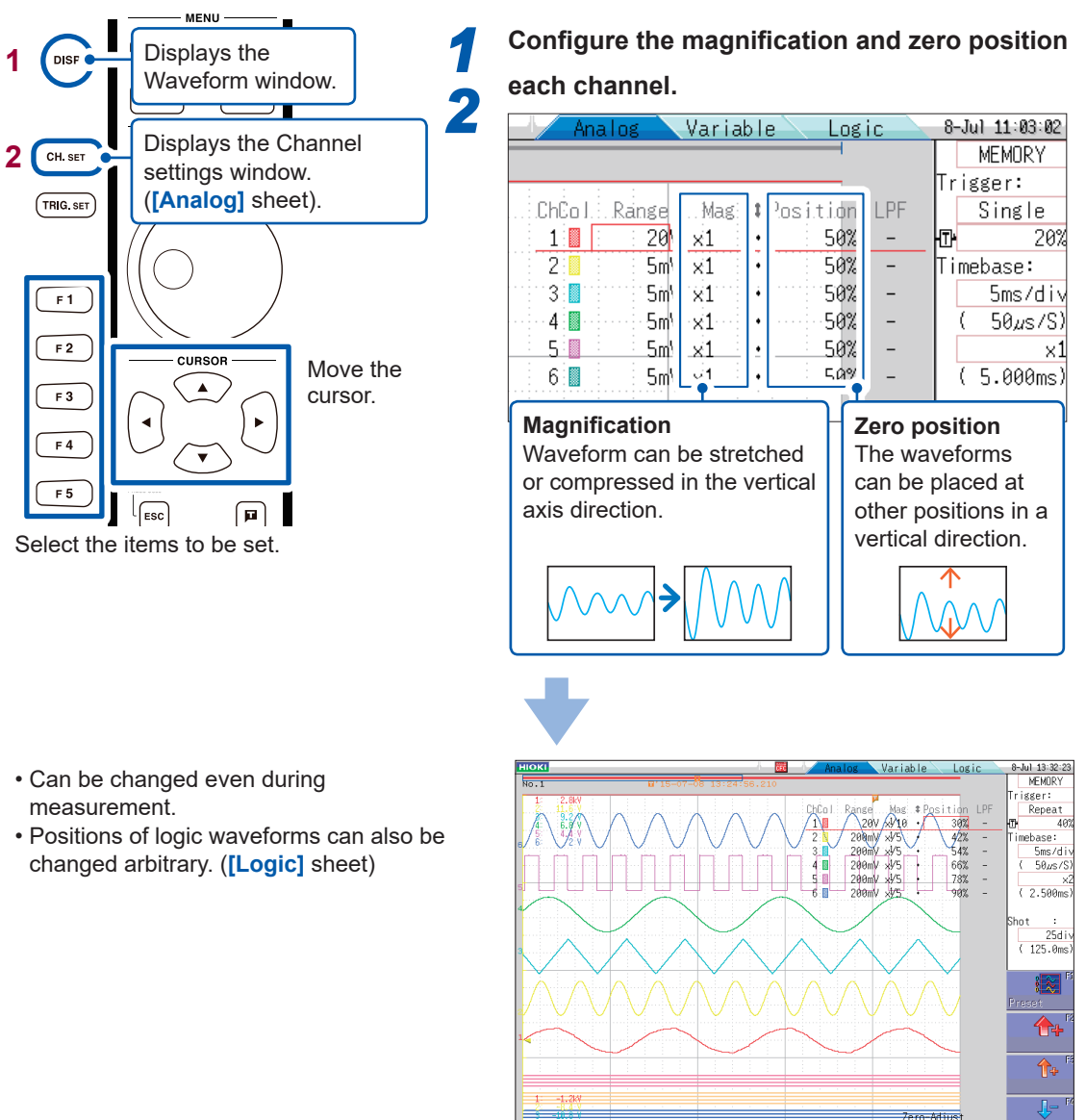

If direct current components are superposed on the waveform, the waveform appears to fluctuate when the magnification is changed. This is because magnification applied to the direct current component as well.

-37.5m

-12.5ms

0 s

Je

12.5ms

# Calculate the measurement data

Up to 16 items can be calculated at once.

The 24 calculations are provided include average value, effective value, peak value, maximum value, minimum value, cycle, and frequency.

The following describes the calculation method for the measured data.

Configure the settings on the status screen described as follows.

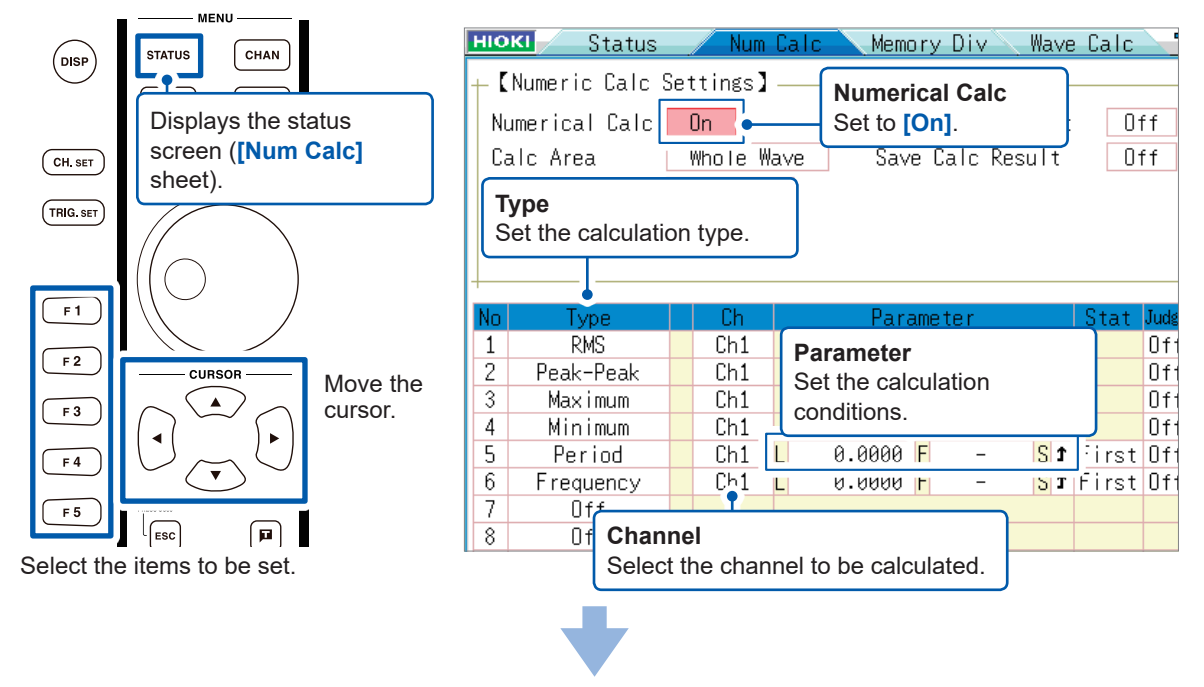

Once measurement is completed, calculation automatically starts. The calculation result will be displayed at the upper right side of the waveform screen.

(In consecutive trigger mode, the next measurement will take place after the calculation has been executed.)

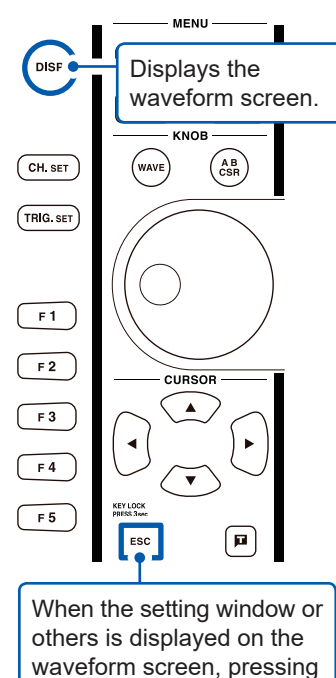

the **ESC** key will display the calculation results.

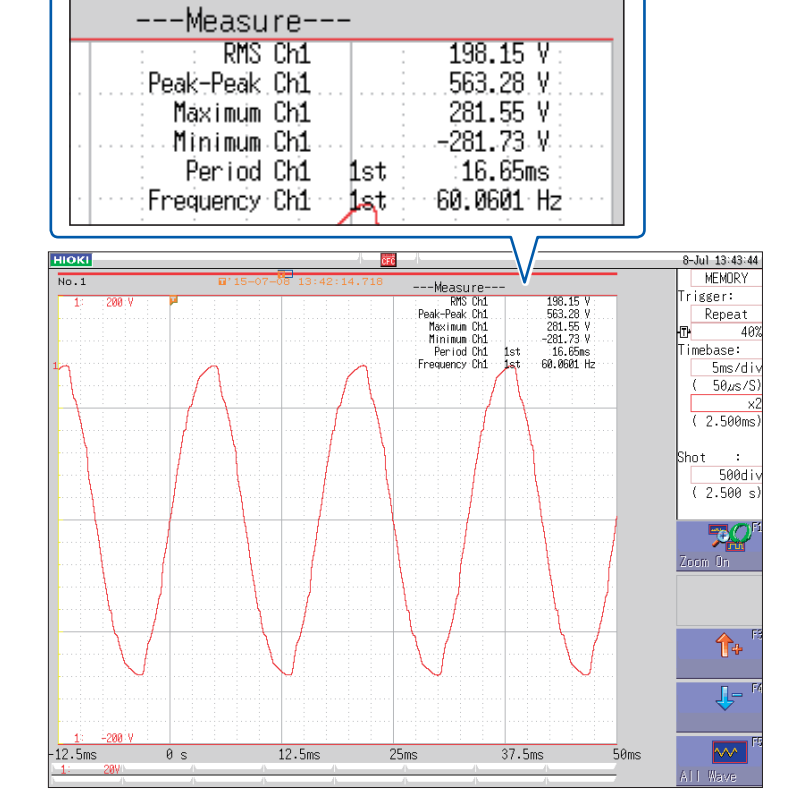

. . . . .

## Access the storage medium

Data saved with the instrument can be observed on the file screen

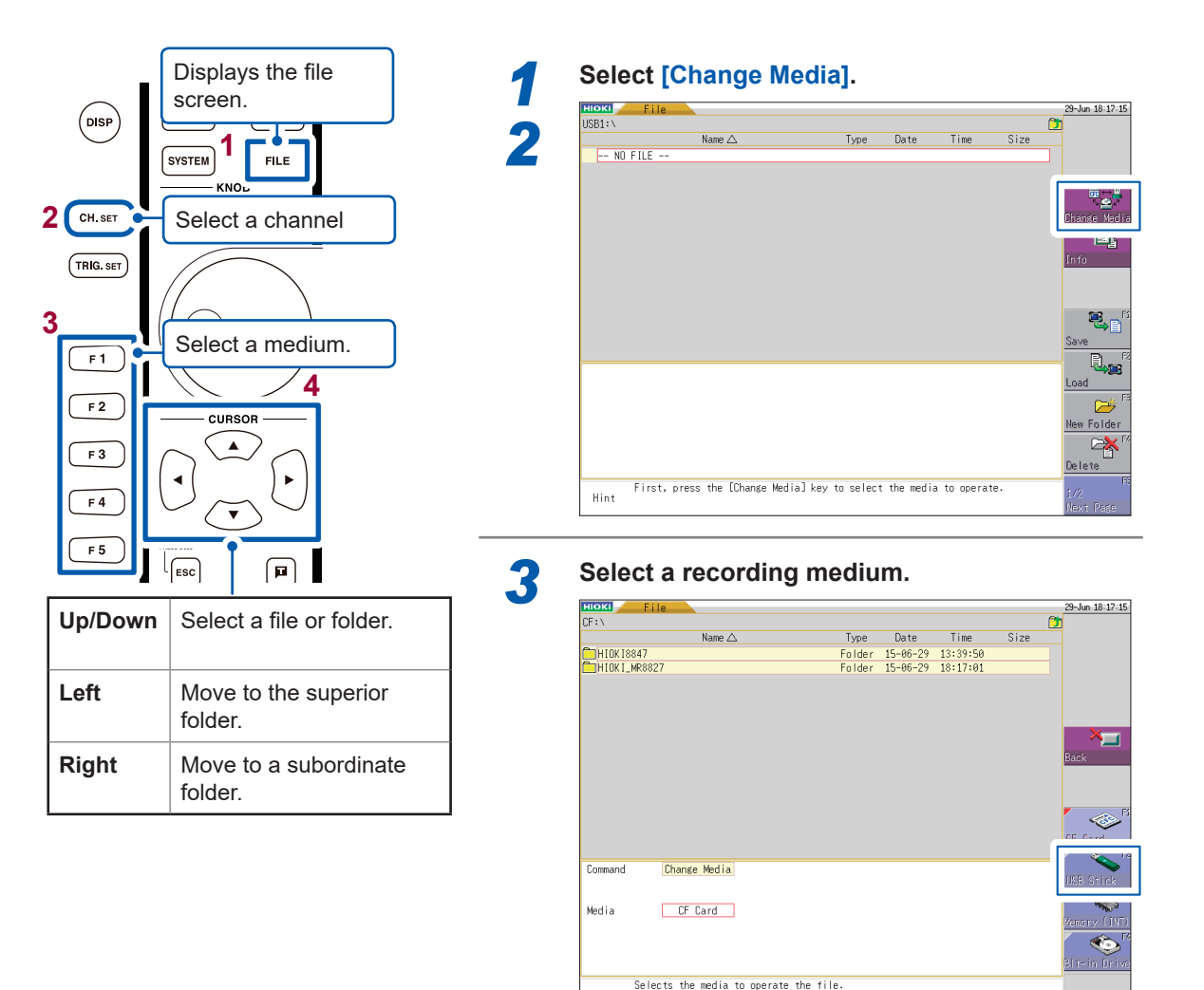

. . . . . . . . . . .

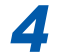

Hint

#### Select a file or folder.

| нюкі File      |                  |                     |            |            | ,     | 8-Jul 15:2    |
|----------------|------------------|---------------------|------------|------------|-------|---------------|
| CF:\HIOKI8847\ |                  |                     |            |            | (     | <u>*</u>      |
|                | Name 🛆           | Туре                | Date       | Time       | Size  |               |
| TEST-SAMPLE    |                  | Folder              | 15-07-08   | 15:24:51   |       |               |
| R 0001FG-TEST  |                  | .REC                | 00-02-17   | 02:57:04   | 33KB  |               |
| 0001NONAME     |                  | .BMP                | 00-02-17   | 02:25:38   | 29KB  |               |
| 🔊 0002NONAME   |                  | . BMP               | 00-02-17   | 02:25:50   | 31KB  |               |
| M FG-TEST      |                  | . MEM               | 00-02-17   | 02:56:36   | 3.8MB | Change M      |
| R FG-TEST      |                  | .REC                | 00-02-17   | 02:56:56   | 33KB  | Chanse M      |
| FG-TEST1       |                  | .CSV                | 00-02-17   | 02:58:54   | 11KB  |               |
| FG-TEST1       |                  | .XYC                | 00-02-17   | 02:57:48   | 25KB  | To An         |
| NONAME         |                  | . BMP               | 00-02-17   | 02:25:24   | 33KB  | INTO          |
| NONAME         |                  | .CSV                | 00-02-17   | 02:55:32   | 37KB  |               |
| NONAME         |                  | . MEM               | 00-02-17   | 02:55:18   | 3.8MB |               |
| SINONAME       |                  | .SET                | 00-02-17   | 02:55:42   | 47KB  |               |
| F WG-TEST      |                  | .FFT                | 00-02-17   | 02:59:22   | 36KB  | - <u></u>     |
| M WG-TEST      |                  | . MEM               | 00-02-17   | 02:59:50   | 3.8MB | Grun          |
|                |                  |                     |            |            |       | Jeve          |
|                |                  | 05.0.1              |            |            |       |               |
| edia Into      |                  | LF Lard             |            |            |       | Onen Fel      |
| Teasl          |                  | [Current]           |            |            |       | repress i res |
| Cier           | 07640            | A Cita Caust        | 10         |            |       |               |
| 2 5 1 2 8      | 970MD            | 4.File Court        | 1.5        |            |       | New Endd      |
| Liniee         | 70.5MD           | S.Fuiter coun       | 1 1        |            |       | ~             |
| .use           | TOWD             | 0.COUNT             | 4900       | )          |       |               |
|                |                  |                     |            |            |       | Delete        |
|                |                  |                     |            |            |       |               |
| First, pr      | ress the [Change | Media] key to selec | t the medi | a to opera | te.   | 1/2           |
| nint           |                  |                     |            |            |       | News Dec      |

The file is saved in the folder "HIOKI8847."

| File type                                                       | File format  | File extension and description |                    |                                                                                  |  |  |  |
|-----------------------------------------------------------------|--------------|--------------------------------|--------------------|----------------------------------------------------------------------------------|--|--|--|
| Setting data* <sup>1</sup>                                      | Binary       | SET                            | S, L* <sup>2</sup> | Settings data<br>(Measurement conditions)                                        |  |  |  |
| Waveform data                                                   | Binary       | MEM                            | S, L               | Memory function waveform data                                                    |  |  |  |
|                                                                 |              | REC                            | S, L               | Recorder function waveform data                                                  |  |  |  |
|                                                                 |              | XYC                            | S, L               | X-Y recorder function waveform data*1                                            |  |  |  |
|                                                                 |              | FFT                            | S, L               | FFT function data                                                                |  |  |  |
|                                                                 | Text         | CSV                            | S                  | Text data                                                                        |  |  |  |
| Waveform management                                             | (Index file) | IDX                            | S, L               | Index data for divided saving                                                    |  |  |  |
| data<br>(Memory division/Divided<br>saving)                     |              | SQR                            | S, L               | Index data for memory division<br>(automatically created during<br>batch saving) |  |  |  |
| Displayed image* <sup>1</sup> ,<br>Waveform image* <sup>1</sup> | Bitmap       | BMP                            | S                  | Image data                                                                       |  |  |  |
| Numerical calculation result                                    | Text         | CSV                            | S                  | Text data                                                                        |  |  |  |
| Comment for printing                                            | Text         | ТХТ                            | L                  | Text data                                                                        |  |  |  |
| Waveform evaluation setting data                                | Binary       | ARE                            | S, L               | Waveform evaluation areas settings data                                          |  |  |  |
| Waveform evaluation area                                        | Bitmap       | BMP                            | S, L               | Image data                                                                       |  |  |  |

#### The types of data the instrument can save and load

\*1: Cannot be saved automatically (only manually).

\*2: S: Savable; L: Loadable

#### Setting data

Multiple setting data can be saved in the instrument, and loaded selectively. When a setting data is saved with a name of "STARTUP" in the [HIOKI8847] folder in the CF card, it is automatically loaded when the instrument is turned on.

#### Waveform data

- To load data with the instrument, save them in the binary format.
- To load data with computers, save them in the text format.

#### Arbitrary waveform generation data

The instrument can load waveform data for Model U8793 Arbitrary Waveform Generator Unit.

# **Print the data**

Print the measurement results.

### 1. Configure the print setting

Print the measurement results according to the conditions set on the **[Printer]** sheet on the system screen. Use this sheet to set other detailed settings related to the printer, such as the print density. The setting does not have to be configured every time.

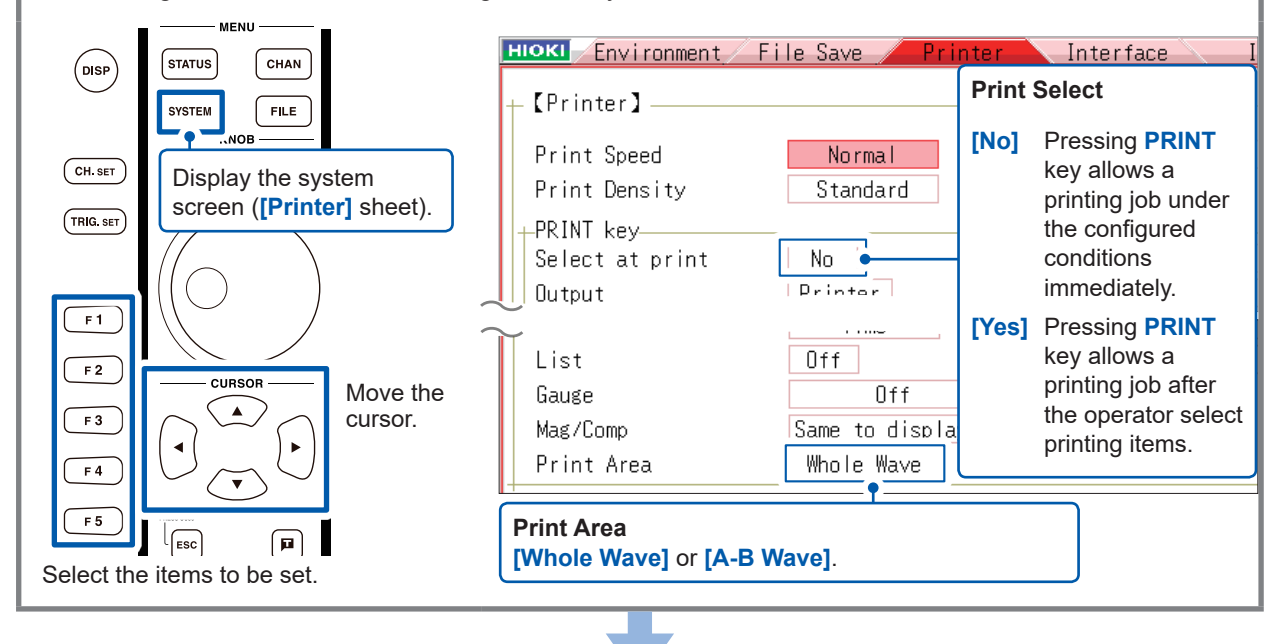

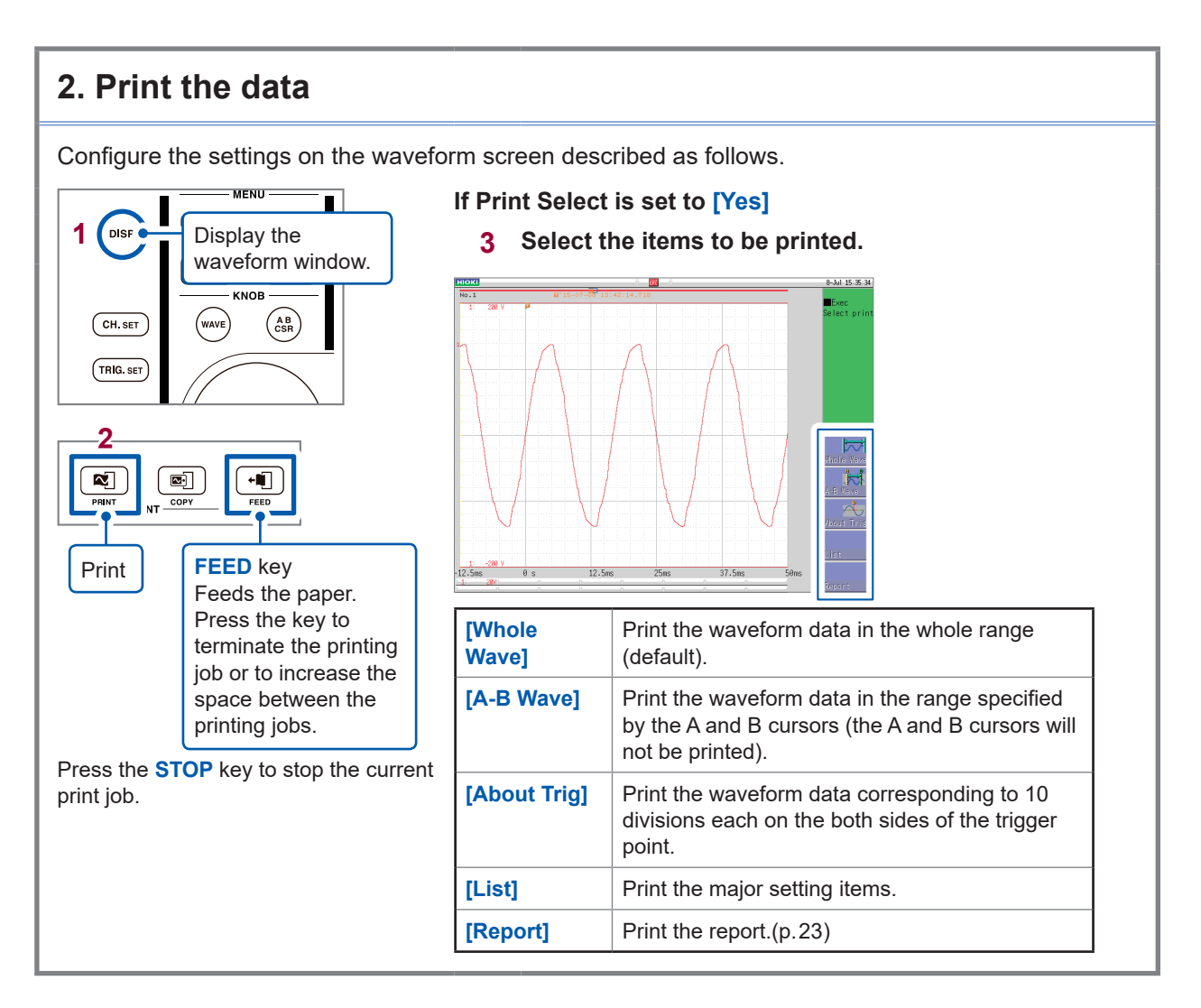

### Screen shot

Press the **COPY** key to take the screen shot. The display screen will be printed as it is.

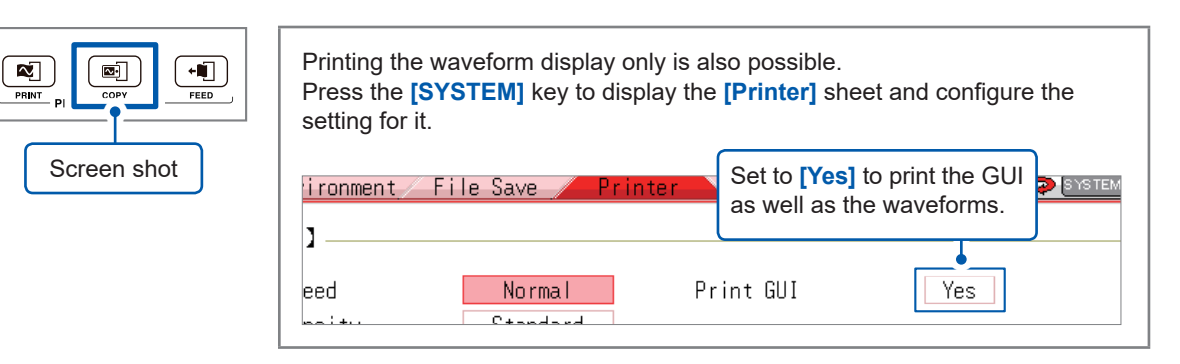

### **Report printing**

Function to print the waveform appearing on the screen not as a screen shot, but as the waveform printing together with the setting information.

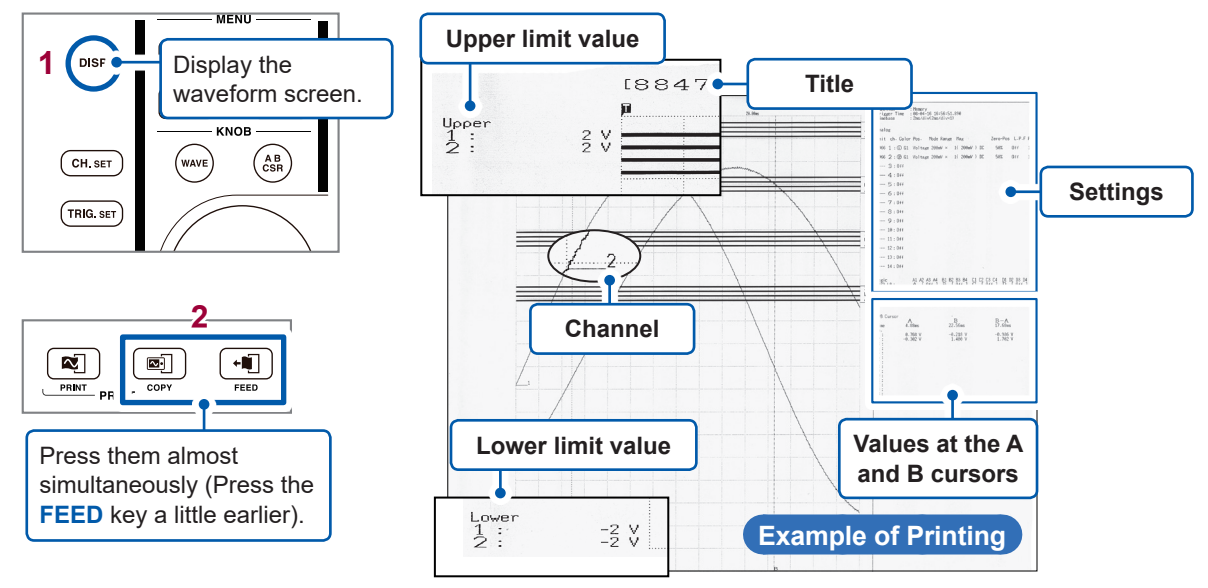

### A4-size printing

The A4-size printing is possible, with the same operation as for the report printing, by changing the waveform display width.

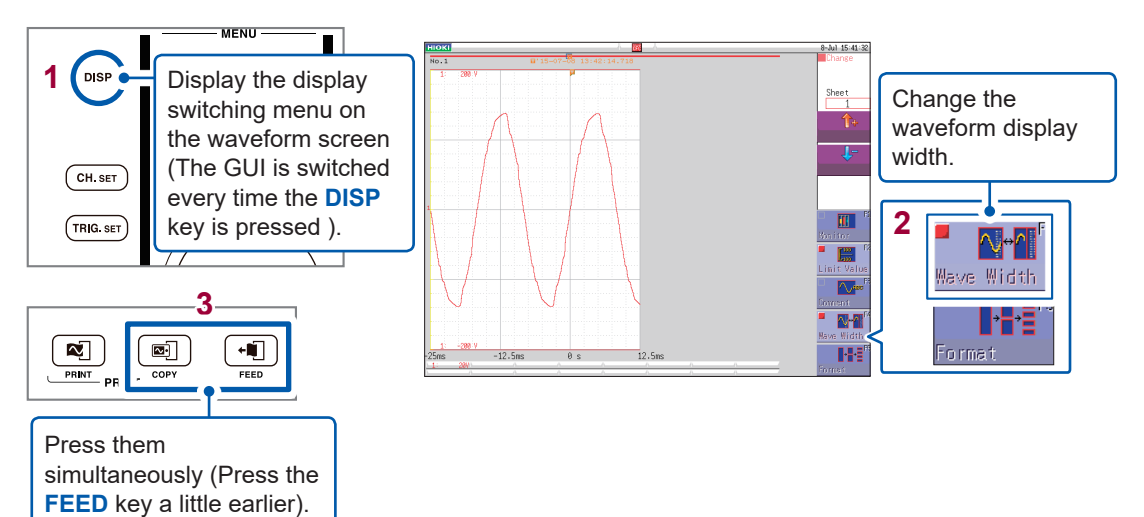

# **Convenient functions**

This section introduces the convenient functions.

### Auto-range function

Start the measurement by pressing the **AUTO** key to automatically set the time axis range, voltage axis range, and zero position.

. . . . . . . . . . . .

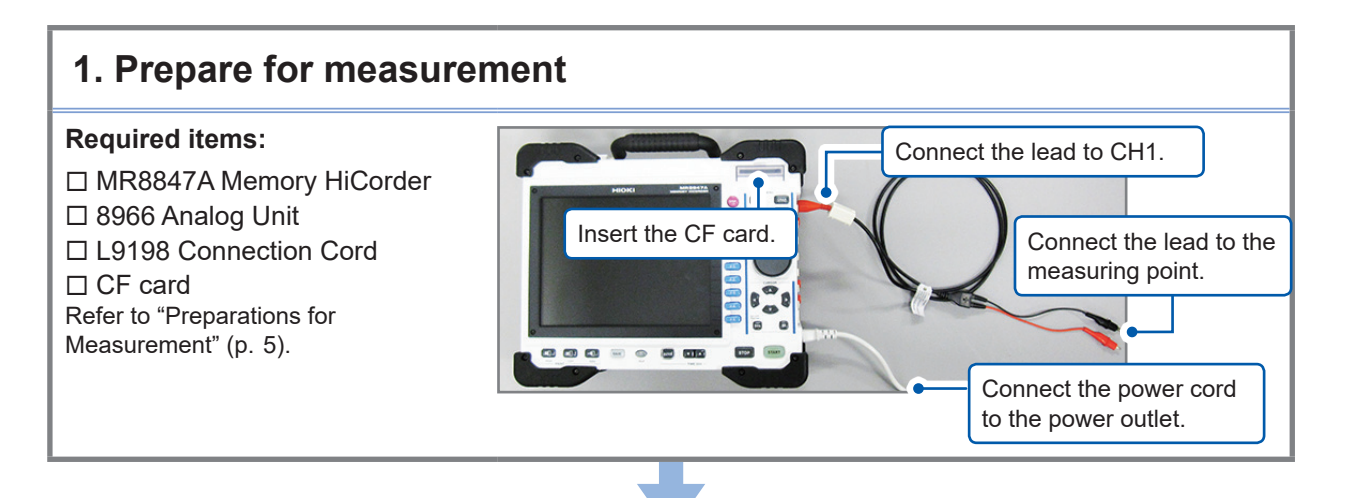

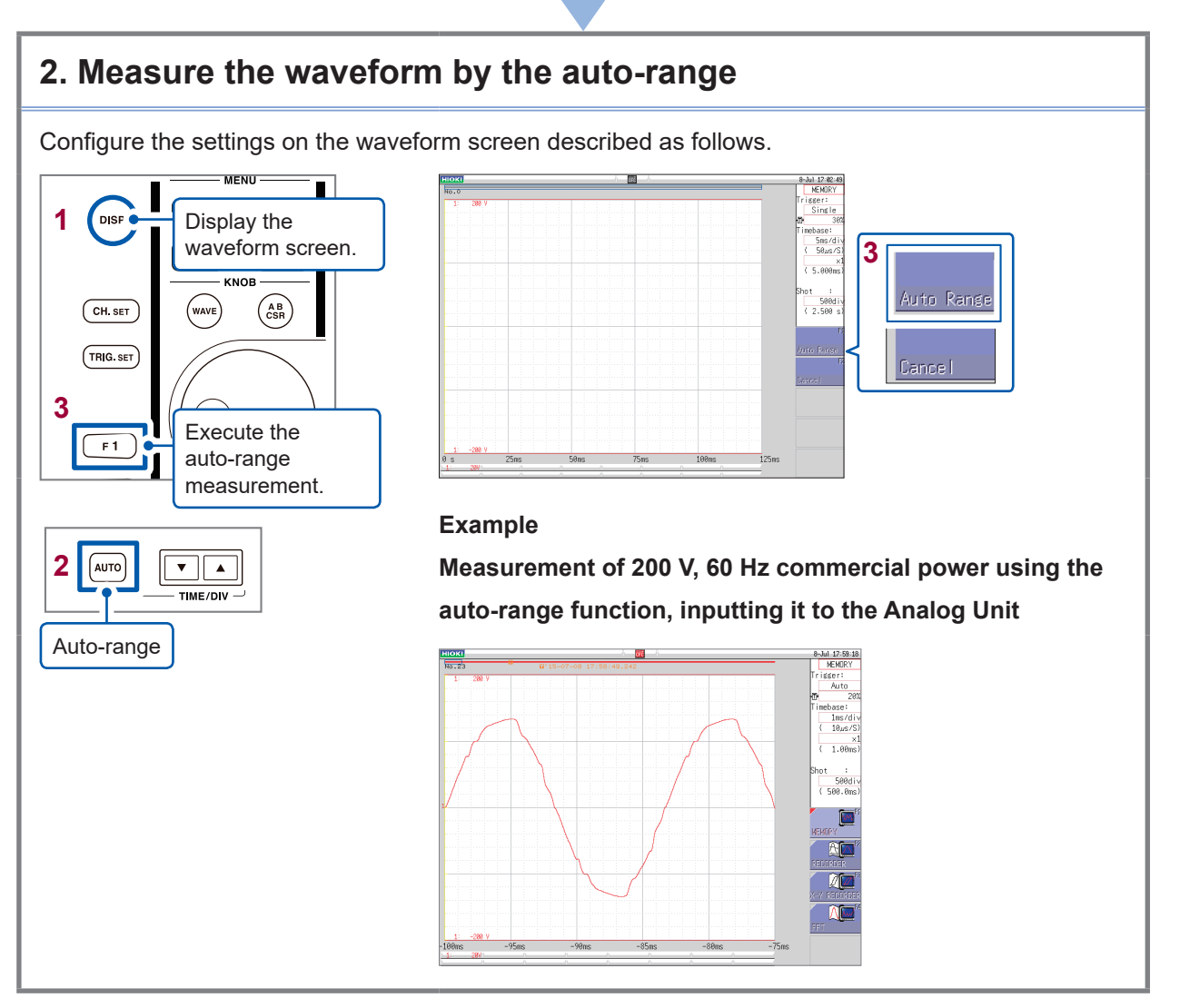

### What is a pre-trigger?

It is a function that allows recording of waveforms before trigger points.

| Merit | Useful to detect signs before abnormal occurrences happen because |
|-------|-------------------------------------------------------------------|
|       | parts before the trigger point are recorded.                      |
|       |                                                                   |

# If the pre-trigger is not used...

If the pre-trigger is not used, only the parts after the trigger point are recorded. You will be able to observe the abnormal occurrence but will not be able to detect any signs before that.

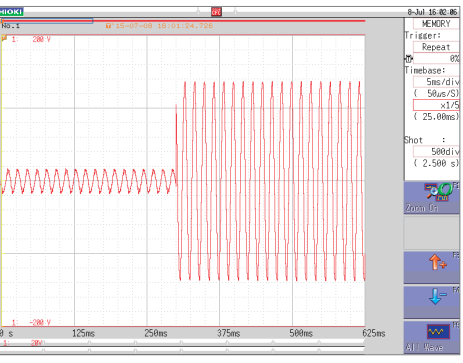

Waveforms without the pre-trigger function activated

Using the pretrigger allows you to observe the part before the abnormal occurrence. If the pre-trigger is used, waveforms including portions of those existing before the trigger point are recorded, allowing you to detect signs before the abnormal occurrences happen.

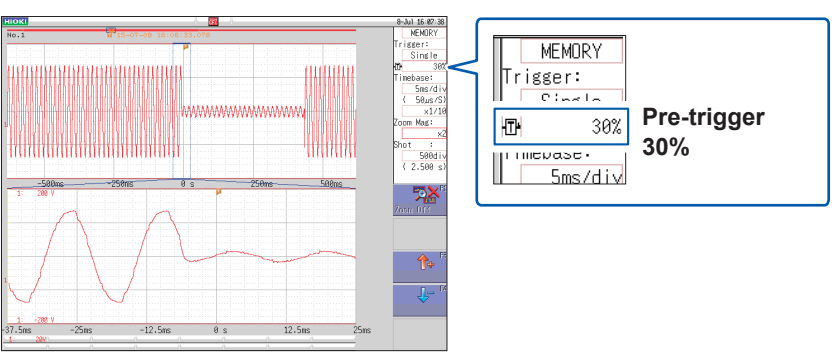

Waveforms with 30% of the pre-trigger setting activated

Signs will appear before any abnormal occurrence or distortion happens.

Using the pre-trigger of the Memory HiCorder, you can observe the parts of the waveforms existing before any abnormal occurrences, and find out which type of waveforms caused accidents and production installation faults .

It is recommended using the trigger function to prevent accidents and faults, as well as losses due to such occurrences.

# Probe compensation

Probe compensation can be carried out by using Model 9665 10:1 Probe or Model 9666 100:1 Probe.

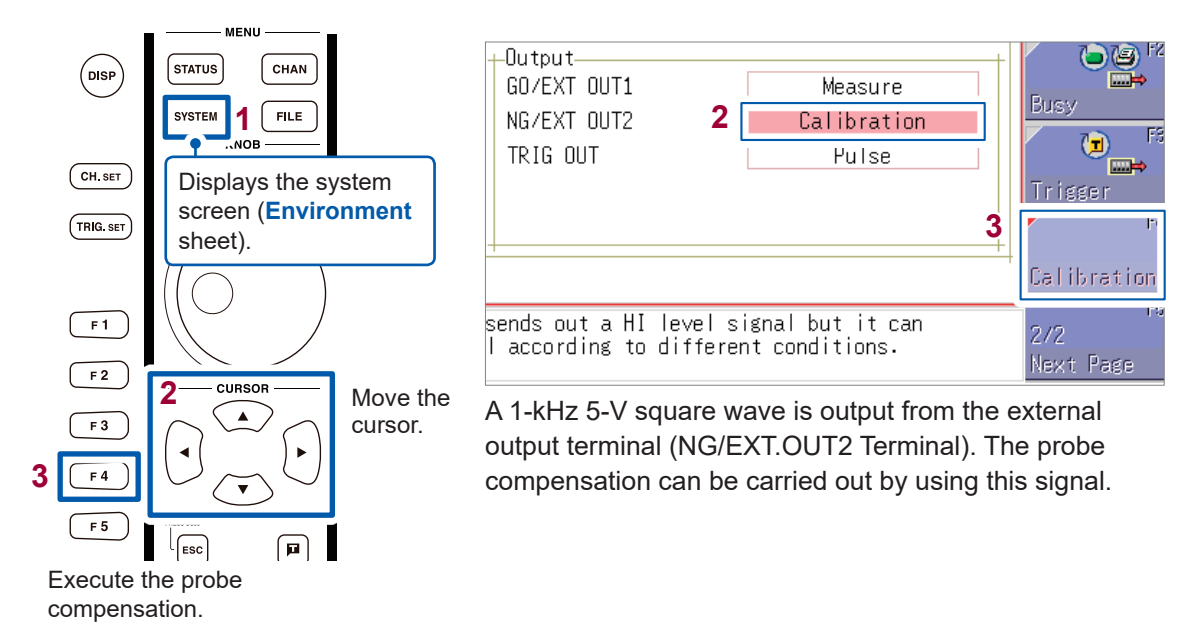

# Others

#### Screen

The instrument LCD provides SVGA resolution (800  $\times$  600 ). The waveform display area consists of 625 horizontal dots and 500 vertical dots.

The waveform display area has 25 divisions horizontally and 20 divisions vertically, with each division composed of 25 dots horizontally and vertically.

Each data frame (one division) represents 100 samples horizontally and 100 to 50000 least significant bits (LSBs) vertically (depending on the input module).

Each displayed data frame (one division) changes in accordance with expansion and compression of the time and voltage axes.

## **Timebase and Sampling**

#### For the memory function (Sampling point recording)

The sampling period is 1/100 of the timebase. When the timebase is set to 100 ms/div, the sampling period is 1 ms. Changing the timebase setting also changes the sampling period accordingly.

#### For the recorder function (Envelope recording)

In every one data point, which is 1/100 of the timebase, two values are recorded: the maximum and minimum values obtained during the specified sampling period.

With 10 ms/div of the timebase setting, one data point is 100  $\mu$ s. When the sampling period is set to 1 ms, one data point consists of 100 samples. The two values, the maximum and minimum values obtained during 100 samples are recorded each data point, .

# **Recording Length Setting**

Set the time length (the number of divisions) during which data are recorded for one data recording event.

Each division of the recording length consists of 100 data points. The number of data during the whole recording length is calculated from the following formula:

The specified recording length (number of divisions) × 100 + 1

#### Example: The number of data for the specified recording length of 50 divisions

50 divisions × 100 + 1 = 5001

### Voltage axis and resolution

The resolution differs depending on input modules.

The following table shows the full scale resolution for all the modules.

The minimum resolution can be calculated from the screen full scale value and the full scale resolution shown in the table below.

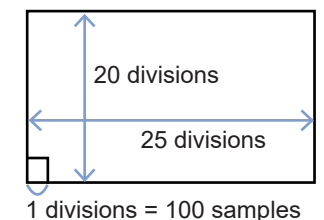

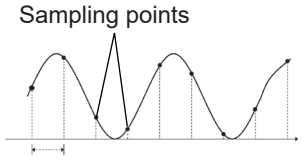

Sampling period

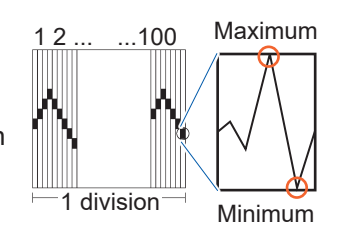

#### Example: Measurement with Model 8966 Analog Unit

If the power voltage is measured with 20 V/div of the vertical axis range and ×1 of the vertical axis magnification settings, the minimum resolution is calculated as follows:

Screen full scale: 20 V/div × 20 div = **400 V** Full scale resolution at ×1 of the vertical axis magnification: **2000** 

Minimum resolution: 400 V / 2000 = 0.2 V

#### Full-scale resolution for input modules at each vertical axis magnification (LSB)

| Innut modulo                                                                                                    | Magnification     |                   |         |         |        |        |        |       |       |       |
|----------------------------------------------------------------------------------------------------|-------------------|-------------------|---------|---------|--------|--------|--------|-------|-------|-------|
| input module                                                                                                    | ×1/10             | ×1/5              | ×1/2    | ×1      | ×2     | ×5     | ×10    | ×20   | ×50   | ×100  |
| 8966<br>(Analog)<br>8971<br>(Current)<br>8972<br>(DC/RMS)                                                                        | 20000<br>(4000)   | 10000<br>(4000)   | 4000    | 2000    | 1000   | 400    | 200    | 100   | 40    | 20    |
| 8967<br>(Temperature)*                                                                                                    | 200000            | 100000            | 40000   | 20000   | 10000  | 4000   | 2000   | 1000  | 400   | 200   |
| 8968<br>(High resolution)<br>U8974<br>(High voltage)<br>U8975<br>(4ch analog)<br>U8978<br>(4CH analog)<br>U8977<br>(3CH current) | 320000<br>(64000) | 160000<br>(64000) | 64000   | 32000   | 16000  | 6400   | 3200   | 1600  | 640   | 320   |
| 8969, U8969<br>(Strain)<br>U8979<br>(Charge)                                                                                     | 250000<br>(64000) | 125000<br>(64000) | 50000   | 25000   | 12500  | 5000   | 2500   | 1250  | 500   | 250   |
| 8970<br>(Power frequency)                                                                                                    | 20000             | 10000             | 4000    | 2000    | 1000   | 400    | 200    | 100   | 40    | 20    |
| 8970<br>(Integration)                                                                                                    | 400000            | 200000            | 80000   | 40000   | 20000  | 8000   | 4000   | 2000  | 800   | 400   |
| 8970<br>(Excluding power<br>frequency and<br>integration)                                                                        | 100000            | 50000             | 20000   | 10000   | 5000   | 2000   | 1000   | 500   | 200   | 100   |
| MR8990<br>(DVM)                                                                                                    | 1200000           | 1200000           | 1200000 | 1000000 | 500000 | 200000 | 100000 | 50000 | 20000 | 10000 |

The figures enclosed in parentheses indicate valid data range.

\*: For Model 8967 Temp Unit, the valid ranges differ depending on types of thermocouple. For information on the minimum resolution, see the specifications of Model 8967 Temp Unit in the instruction manual.

# Data Saving Speed

The table lists the speeds of saving binary data (values used as a reference) using different media and interfaces. Note that the data saving speed varies depending on the saving conditions, device manufacturer, device capacity, communication conditions, and others.

| Storage media        | Saving speed<br>(As a reference) |
|----------------------|----------------------------------|
| CF card              | 800 kB/s                         |
| Built-in drive (SSD) | 800 kB/s                         |
| USB flash drive      | 800 kB/s                         |
| Computer via LAN     | 1 MB/s                           |

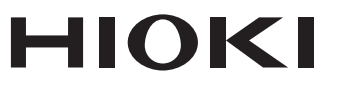

### http://www.hioki.com

**HEADQUARTERS** 

81 Koizumi Ueda, Nagano 386-1192 Japan

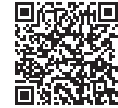

All regional contact information

1906 EN

Printed in Japan

#### **HIOKI EUROPE GmbH**

Rudolf-Diesel-Strasse 5 65760 Eschborn, Germany hioki@hioki.eu

Edited and published by HIOKI E.E. CORPORATION

•CE declarations of conformity can be downloaded from our website.

•Contents subject to change without notice.

This document contains copyrighted content.
It is prohibited to copy, reproduce, or modify the content of this document without permission.
Company names, product names, etc. mentioned in this document are trademarks or registered trademarks of their respective companies.